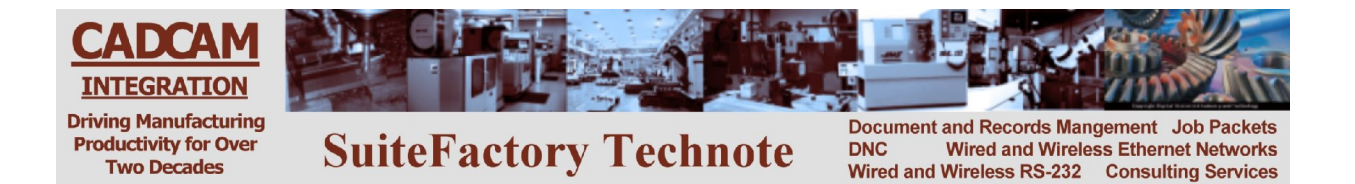

## SuiteFactory Enterprise Machine Monitoring Option

**Table of Contents** 

| 1 | DPF     | RNT Events/The EVT Remote Request Command                               | 2   |
|---|---------|-------------------------------------------------------------------------|-----|
|   | 1.1     | Automatic Insertion of START/END lines                                  | 4   |
|   | 1.2     | Setting up SuiteFactory for Automatic Insertion of STOP/END Statements  | 5   |
|   | 1.3     | Inserting Machine Event Macro Statements into DNC Files via the Transfo | rm  |
|   | Utility | / 6                                                                     |     |
| 2 | Mad     | chine Event Status                                                      | 9   |
|   | 2.1     | Machine Events - The Raw Data Report                                    | 10  |
|   | 2.2     | Session Report                                                          | 13  |
|   | 2.3     | Collected Data by Machine and Data Item and Collected Data by Data Item | and |
|   | Machi   | ine                                                                     | 14  |
|   | 2.4     | Machine Utilization                                                     | 15  |
| 3 | Cor     | nfiguring other types of events                                         | 17  |
|   | 3.1     | Data Items Tab                                                          | 17  |
|   | 3.1.    | 1 Column Descriptions                                                   | 17  |
|   | 3.1.    | 2 Modifying a Data Item                                                 | 19  |
|   | 3.2     | Sessions Lists Tab                                                      | 21  |
|   | 3.2.    | 1 Column Descriptions – Session Lists                                   | 21  |
|   | 3.2.    | 2 Column Descriptions – Session Values                                  | 22  |
|   | 3.2.    | 3 Creating and Selecting a New Session List                             | 23  |
|   | 3.2.    | 4 Report Results using the new Program Run Session List                 | 35  |
|   | 3.3     | State Lists Tab                                                         | 37  |
|   | 3.4     | Using the Machine Status Data Item                                      | 41  |
|   | 3.4.    | 1 Resulting Report                                                      | 42  |
| 4 | Apr     | pendix A                                                                | 45  |
|   | 4.1     | Editing the EVT Remote Request Command                                  | 45  |

## 1 DPRNT Events/The EVT Remote Request Command

This option takes advantage of the ability of many CNC's to send customized messages out its RS-232 port during part program execution. The most common example of this is the DPRNT statement included with FANUC's Macro B option. SuiteFactory "listens" for messages on this port as part of SuiteFactory's **Remote Request Command** (RRC) feature and records the events in its database and/or outputs the information in the form of XML files to a specified folder on the network for use by third party applications. For this purpose a new RRC command was created with the following general format:

#### EVT data item/identifier value/item data/value label/value data/timestamp/extra data

EVT is the default name of the remote command and is short for Event. The default argument separator is "/". The command, "EVT" and/or the argument separator can be changed by the end user for each machine via the Protocol/Remote Request Parameters/Customized Commands tab. See Appendix A.

## Note! The first three arguments are configured via the "Edit Data Item" window of the Manage Machine Events section of General System Configuration.

**Data item** represents the type or class of data to be collected. A Data Item can either be a "session" type that has a start and end (open and close) or a "state type" that has multiple states like radio buttons. There is a third class called, "generic". This is used for stand alone events.

The Data item, "RUN", a "session" type, is built into SuiteFactory to be used for data gathered while running a part program on a CNC. It is used specifically to report on part program cycle time, idle time and part count. Furthermore, RUN data can be **displayed in real-time** on the SuiteFactory Runtime main screen. Also, a real-time bar chart report displays up to the minute cycle time/idle time for each machine being monitored.

The end user can create other types of Data Items.

*Identifier value* is optional. It can be any descriptive string such as a DNC file name, a DNC file Id, a user Id or a user name or something else. The built-in RUN item requires the "DNC file Id". This DNC file Id is validated against the SuiteFactory database Id. If the DNC file Id is specified but it is left out in the EVT command, as it could be if data is coming from a PLC rather than the CNC RS-232 port, SuiteFactory assumes that the last file downloaded to the CNC is the file running. In this case, two argument separators must be used to indicate the missing Identifier (// for example.)

*Item data* is optional. Whether or not it is used is pre-configured in the Machine Event setup. The default data item, "RUN" has no item data.

## Note! The next four arguments are configured via the "Edit Session Value" and/or "Edit State Value" window of the Manage Machine Events section of General System Configuration.

*Value label* represents actual session list values or state list values for which SuiteFactory will listen on the RS-232 port. For the built-in RUN class it is configured to use the default session list: START and END. The end user can configure other session lists to use.

*Value data* is optional. Whether or not it is used is pre-configured in the Machine Event setup. The default data item, "RUN" has no item data.

*Timestamp* is optional and must be enabled for each machine via the machine properties' "Edit Remote Request Command Text" screen (the default state is disabled). This argument can be used if the CNC has date and time variables that can be output via DPRNT or equivalent statements in the form YYYYMMDD and HHMMSS. If the CNC is incapable of supplying this information then SuiteFactory will timestamp the data received with the computer clock as soon as it is able to.

*Extra data* can be anything extra to be collected and stored in the database.

# NOTE! For purposes of Machine Event Reports the arguments: Data item, Identifier value, Value label, and Timestamp are "key" values used for sorting and filtering. The other arguments, Item data, Value data and Extra data are simply saved.

This EVT Remote Request Command can be embedded in DPRNT statements in part programs or output manually in Edit mode of the CNC like any other Remote Request Command.

Using the built-in RUN item, here is an example of an EVT RRC embedded in a DPRNT statement:

#### DPRNT[EVT RUN/1045/START]

RUN is the Data item. 1045 is the Identifier Value, a DNC file Id which will be validated when processed by SuiteFactory. No Item data is configured for the built-in RUN item, so START is a Value label. There is no Value data, Timestamp or Extra data. The computer running the Communication Engine will provide the date and time.

How to re-configure the RUN data item or to configure new kinds of items is described later in this document.

## 1.1 Automatic Insertion of START/END lines

The simplest and most common application of this option is to record when a part program has begun and when the part has been completed. In order to facilitate use of the machine monitoring option, SuiteFactory includes the feature in which the necessary program "DPRNT" lines are automatically added, to selected files in the SuiteFactory database. This is done via the Transform menu of SuiteFactory's Manage DNC Files screen. See paragraph 2.2, below.

With SuiteFactory's default "FANUC" implementation of this, the following lines are embedded at the beginning of each selected part program: (*Idnumber* represents the SuiteFactory database unique file Id number for the DNC file into which the DPRNT lines are embedded. When you run a report, the actual DNC file name will be included.

## NOTE! We use the DNC file's *Idnumber* rather than the name because the name can be changed anytime but the underlying *idnumber* is unique and does not change.)

(CCI#RRC BEGIN) POPEN DPRNT[EVT\*RUN/*idnumber*/START] PCLOS (CCI#RRC END)

And the following lines are embedded at the end of each part program:

(CCI#RRC BEGIN) POPEN DPRNT [EVT\*RUN/*idnumber*/END] PCLOS (CCI#RRC END)

(Note! The \* between the EVT and the RUN results in a space character being output the RS-232 port when the line is executed on a HAAS or FANUC CNC. The CCI# comments surrounding the other lines are for identifying to SuiteFactory those lines which it automatically inserted so that they can be automatically removed if required.)

These strings are customer configurable. Every machine can be configured uniquely as well as the location of these lines at the beginning and end of the file. (Number of lines from the top or bottom)

For example, for a FADAL CNC, the following lines at the beginning:

(CCI#RRC BEGIN) # SPRINT "EVT RUN/idnumber/START" (CCI#RRC END)

And the following lines at the end:

(CCI#RRC BEGIN) # SPRINT "EVT RUN/*idnumber*/END" (CCI#RRC END)

provide the same message as the FANUC lines do on a FANUC CNC.

For example, if file ID 1045 is being executed on the CNC, both result in the same strings output via the RS-232 port namely EVT RUN/1045/START and EVT RUN/1045/END respectively.

#### 1.2 Setting up SuiteFactory for Automatic Insertion of STOP/END Statements

*Each machine is configured individually*. Click on Configure/Machines. Select the machine to be configured and click on Properties. Select the Conversions tab and then the Insert Event RRC tab.

| Machine Properties: 0203 Mori-Seiki SL25                                                                                                    | ×       |  |  |  |  |  |  |  |  |  |
|----------------------------------------------------------------------------------------------------|---------|--|--|--|--|--|--|--|--|--|
| General Communication Protocol Conversions                                                                                                   |         |  |  |  |  |  |  |  |  |  |
| End Of Block Comments Trim Header and Trailer Insert Event RRC                                                                               |         |  |  |  |  |  |  |  |  |  |
| Enable Automatic Insert of RUN Event DPRNT Macros in G-Code Programs                                                                         |         |  |  |  |  |  |  |  |  |  |
| Bule for How to Insert RUN/START Event<br>Insert After the Specified Number of Lines After the Beginning                                     |         |  |  |  |  |  |  |  |  |  |
| RUN/START Leader     RUN/START Irailer       (CCI#RRC-BEGIN)     CR> <lf>       POPEN     CR&gt;<lf>       DPRNT[     CCI#RRC-END)</lf></lf> | Edit    |  |  |  |  |  |  |  |  |  |
| Bule for How to Insert RUN/END Event<br>Insert Before the Specified Number of Lines Before the End                                           | Default |  |  |  |  |  |  |  |  |  |
| RUN/END Leader     RUN/END Trailer       [CCI#RRC-BEGIN)     [CCR> <lf>       POPEN&lt;</lf>                                                 | Edit    |  |  |  |  |  |  |  |  |  |
| Copy Parameters from Another Machine                                                                                                    | Apply   |  |  |  |  |  |  |  |  |  |

Figure 1 - Configuring DPRNT Macro Insertion Utility

You must first checkmark the Enable Automatic Insert ... option. Establish where the inserted lines will go and edit the text of the leader and trailer segments of the line. SuiteFactory will fill in the appropriate EVT Remote Request line between the leader and trailer for the RUN/START event and RUN/END, respectively as shown in the examples in section 2, above. The format of the EVT line is established as part of the Remote Request, Customized Commands settings. See Appendix A.

### 1.3 Inserting Machine Event Macro Statements into DNC Files via the Transform Utility

Start at the SuiteFactory main toolbar.

| 🖴 SuiteFactory Runtime: Test Enterprise with Machine Eve 🔳 🗖 🔀 |  |  |  |  |  |  |  |  |
|----------------------------------------------------------------|--|--|--|--|--|--|--|--|
| <u>Eile View Configure Machine Event Window H</u> elp          |  |  |  |  |  |  |  |  |
| 🗴 🛠 🖬 🖬 🗄 🗄 📲 🛃 📰 🛃 🖉 🖉                                        |  |  |  |  |  |  |  |  |
| Manage DNC Files INISTRATOR 8/12/2008 3:54 PM                  |  |  |  |  |  |  |  |  |
| Figure 2 Main Tool Par                                         |  |  |  |  |  |  |  |  |

Figure 2 – Main Tool Bar

Click on Manage DNC Files to get a screen similar to the following. View is set to Machines → Resource Collections  $\rightarrow$  Files. File Cabinets are shut off.

| 🖬 Manage DNC Files (Assigned)                             |          |         |       |    |              |        |      |                       |              |  |  |
|-----------------------------------------------------------|----------|---------|-------|----|--------------|--------|------|-----------------------|--------------|--|--|
| Eile <u>V</u> iew Eilter <u>T</u> ools T <u>r</u> ansform |          |         |       |    |              |        |      |                       |              |  |  |
|                                                           |          |         |       |    |              |        |      |                       |              |  |  |
|                                                           |          |         |       |    |              |        |      |                       |              |  |  |
|                                                           |          |         |       |    |              |        |      |                       |              |  |  |
| 00001285 4                                                | ۲<br>B   | 1       |       |    |              | 5      | 다고   |                       |              |  |  |
| 🖅 🍱 0201 Mori-Seiki SL35 [DNCServe 🔨                      | Name     | Version | ld    | Ma | Che Sta Size | Format | Туре | Last Modified         | Created 🔺    |  |  |
| 🗄 🖪 0202 Okuma Cadet [DNCServer:2                         | 00001162 | 2       | 4191  | Х  | Av. 673      | GCode  | txt  | 7/1/1999 6:50:06 AM   | 9/26/2002 1  |  |  |
| 🗄 🖪 0203 Mori-Seiki SL25 [DNCServe                        | 00001173 | 2       | 4202  | Х  | Av. 1790     | GCode  | txt  | 7/12/1999 9:12:24 AM  | 9/26/2002 1  |  |  |
| 🗄 🛄 0204 Daewoo [DNCServer:110]                           | 00001174 | 2       | 4203  | Х  | Av. 869      | GCode  | txt  | 7/1/1999 7:29:00 AM   | 9/26/2002 1  |  |  |
| 🗄 🛄 0205 Mori-Seiki SL3 [DNCServer:                       | 00001205 | 2       | 4231  | Х  | Av. 2172     | GCode  | txt  | 7/15/1999 10:30:08 AM | 9/26/2002 1  |  |  |
| 🗄 🎩 0206 W&S Universal [bwilm:39] 👘                       | 00001262 | 1       | 919   | Х  | Av. 2530     | GCode  | txt  | 8/5/1997              | 9/26/2002 1  |  |  |
| 🗄 🖪 0207 Mori Seiki Par [bwilm:19]                        | 00001262 | 2       | 4285  | Х  | Av. 2530     | GCode  | txt  | 8/5/1997 7:32:54 AM   | 9/26/2002 1  |  |  |
| 🗄 🖪 0208 Takisawa [bwilm:47]                              | 00001263 | 1       | 920   | Х  | Av. 2608     | GCode  | txt  | 8/5/1997              | 9/26/2002 1  |  |  |
| 🛨 🍱 0209 Yang [DNCServer:111]                             | 00001263 | 2       | 4286  | Х  | Av. 2629     | GCode  | txt  | 9/15/2000 8:50:52 AM  | 9/26/2002 1  |  |  |
| 🖶 🎞 0210 Nakamura Tome (bwilm:67)                         | 00001285 | 1       | 938   | Х  | Av. 2786     | GCode  | txt  | 10/20/1998            | 9/26/2002 1  |  |  |
| + <b>1</b> 0211 Daewoo 1-5/8" [bwilm:17]                  | 00001285 | 2       | 4304  | Х  | Av. 2786     | GCode  | txt  | 10/20/1998 4:04:56 PM | 9/26/2002 1  |  |  |
| ⊕                                                         | 00001285 | 3       | 8801  |    | Av. 2931     | GCode  | txt  | 7/9/2007 4:53:50 PM   | 9/26/2002 1  |  |  |
| ⊕ <b>⊐</b> 0501+2 Makino (bwilm:32)                       | 00001285 | 4       | 24542 |    | Av. 2298     | GCode  | txt  | 7/9/2007 5:10:03 PM   | 7/9/2007 5:0 |  |  |
| 1                                                         | 00001288 | 2       | 8222  | Х  | Av. 4065     | GCode  | txt  | 1/18/2001 3:15:16 PM  | 9/26/2002 1  |  |  |
| 1                                                         | 00001297 | 1       | 950   | Х  | Av. 3211     | GCode  | txt  | 6/30/1997             | 9/26/2002 1  |  |  |
| 1 0505 Touged VMC #3 [bwilm:8]                            | 00001297 | 2       | 4316  | Х  | Av. 3211     | GCode  | txt  | 6/30/1997 2:46:14 PM  | 9/26/2002 1  |  |  |
| 1 0506 Toyoda VMC #4 [bwilm:9]                            | 00001404 | 1       | 1046  | Х  | Av. 3620     | GCode  | txt  | 7/15/1998             | 9/26/2002 1  |  |  |
| 1 0507 Touged VMC #5 [bwilm:49]                           | 00001404 | 2       | 4412  | Х  | Av. 3620     | GCode  | tst  | 7/15/1998 9:01:42 AM  | 9/26/2002 1  |  |  |
|                                                           | 00001444 | 1       | 1084  | Х  | Av. 1338     | GCode  | txt  | 8/2/1997              | 9/26/2002 1  |  |  |
| 1 0702 Touoda Grinder [bwilm:21]                          | 00001444 | 2       | 4450  | Х  | Av. 1338     | GCode  | txt  | 8/2/1997 8:17:08 AM   | 9/26/2002 1  |  |  |
| 1 0801 Gangeter 1 [missing comm                           | 00001472 | 1       | 1110  | Х  | Av. 2970     | GCode  | txt  | 9/4/1997              | 9/26/2002 1  |  |  |
| <                                                         |          |         |       |    |              |        |      |                       | •            |  |  |
| 360 files.                                                |          |         |       |    |              |        |      |                       | 1.           |  |  |

Figure 3 - Manage DNC Files

Highlight the appropriate machine. 0203 Mori-Seiki SL25 is selected here. See Figure 1, above to see how this machine was configured. Select a file or use the Search feature to filter to a set of files to which you want to add the macro statements. File 00001285 V4 is selected above.

Here is a view of the beginning of the file before adding the macro statements.

| <sup>≝</sup> V.4 of 00001285 |                |
|------------------------------|----------------|
| Find What:                   | Find           |
| ☐ <u>W</u> hole Word         | <u>C</u> ancel |
| ☐ <u>M</u> atch Case         | Print          |
|                              |                |
| N100G00M08(ROUGH FACE)       | ~              |

Figure 4 - Top of a DNC File before adding Macro Statements

| 🖴 Manage DNC Files (Assigned) |                                                                                                    |           |          |         |       |    |           |          |        |      |                       |               |
|-------------------------------|----------------------------------------------------------------------------------------------------|-----------|----------|---------|-------|----|-----------|----------|--------|------|-----------------------|---------------|
| File                          | Eile <u>V</u> iew Eilter <u>T</u> ools <u>Transform</u>                                                                                                    |           |          |         |       |    |           |          |        |      |                       |               |
| 9                             | Insert Machine Event Macros into Selected DNC File      Insert Machine Event Macros into All Istad DNC File      Insert Machine Event Macros into All Istad DNC File |           |          |         |       |    |           |          |        |      |                       |               |
|                               |                                                                                                    |           |          |         |       |    |           |          |        |      |                       |               |
| 00001                         | 285 4                                                                                                    |           | ۲<br>B   | 1       |       |    |           | <b>B</b> |        | 고문   |                       |               |
| ···· ·                        | 0201 Mori-Seiki SL35 [DNCServe 👗                                                                                                    |           | Name     | Version | Id    | Ma | Che Sta S | Size     | Format | Туре | Last Modified         | Created 🔺     |
| ÷ 3                           | 0202 Okuma Cadet (DNCServer:200                                                                                                    | 10 - C    | 00001162 | 2       | 4191  | X  | Av. 6     | 573      | GCode  | txt  | 7/1/1999 6:50:06 AM   | 9/26/2002 1 💳 |
| ÷                             | 0203 Mori-Seiki SL25 [DNCServe                                                                                                    | 1         | 00001173 | 2       | 4202  | X  | Av. 1     | 790      | GCode  | txt  | 7/12/1999 9:12:24 AM  | 9/26/2002 1   |
| ÷                             | 0204 Daewoo (DNCServer:110)                                                                                                    | · · · · · | 00001174 | 2       | 4203  | X  | Av. 8     | 369      | GCode  | txt  | 7/1/1999 7:29:00 AM   | 9/26/2002 1   |
| ÷                             | 0205 Mori-Seiki SL3 IDNCServer:                                                                                                    | 1         | 00001205 | 2       | 4231  | X  | Av. 2     | 2172     | GCode  | txt  | 7/15/1999 10:30:08 AM | 9/26/2002 1   |
| ÷                             | 0206 W&S Universal (bwilm: 39)                                                                                                    | 1.00      | 00001262 | 1       | 919   | X  | Av. 2     | 2530     | GCode  | txt  | 8/5/1997              | 9/26/2002 1   |
| ÷                             | 0207 Mori Seiki Par [bwilm:19]                                                                                                    | 1999 - P  | 00001262 | 2       | 4285  | X  | Av. 2     | 2530     | GCode  | txt  | 8/5/1997 7:32:54 AM   | 9/26/2002 1   |
| ÷                             | 0208 Takisawa (bwilm: 47)                                                                                                    | 1         | 00001263 | 1       | 920   | X  | Av. 2     | 2608     | GCode  | txt  | 8/5/1997              | 9/26/2002 1   |
|                               | 0209 Yang [DNCServer 111]                                                                                                    | 1         | 00001263 | 2       | 4286  | X  | Av. 2     | 2629     | GCode  | txt  | 9/15/2000 8:50:52 AM  | 9/26/2002 1   |
| ÷                             | 0210 Nakamura Tome (bwilm:67)                                                                                                    |           | 00001285 | 1       | 938   | X  | Av. 2     | 2786     | GCode  | txt  | 10/20/1998            | 9/26/2002 1   |
| ÷                             | 0211 Daewoo 1-5/8" [bwilm:17]                                                                                                    | 1         | 00001285 | 2       | 4304  | X  | Av. 2     | 2786     | GCode  | txt  | 10/20/1998 4:04:56 PM | 9/26/2002 1   |
| ÷                             | 0212 Hardinge EMAG [biwilm:29]                                                                                                    | 12-2      | 00001285 | 3       | 8801  |    | Av. 2     | 2931     | GCode  | txt  | 7/9/2007 4:53:50 PM   | 9/26/2002 1   |
| ä. –                          | 0501+2 Makino (bwilm: 32)                                                                                                    |           | 00001285 | 4       | 24542 |    | Av 2      | 298      | GCode  | txt  | 7/9/2007 5:10:03 PM   | 7/9/2007 5:0  |
| ÷                             | 0503 Touada VMC #1 [bwilm:45]                                                                                                    |           | 00001288 | 2       | 8222  | Х  | Av. 4     | 1065     | GCode  | txt  | 1/18/2001 3:15:16 PM  | 9/26/2002 1   |
| ä. –                          | 0504 Toyoda VMC #2 [bwilm: 40]                                                                                                    | 19 - P    | 00001297 | 1       | 950   | X  | Av. 3     | 3211     | GCode  | txt  | 6/30/1997             | 9/26/2002 1   |
| <u> </u>                      | 0505 Tougda VMC #3 [bwilm:8]                                                                                                    |           | 00001297 | 2       | 4316  | X  | Av. 3     | 3211     | GCode  | txt  | 6/30/1997 2:46:14 PM  | 9/26/2002 1   |
| H                             | 0505 Toyoda VMC #3 [bwilm:9]                                                                                                    |           | 00001404 | 1       | 1046  | X  | Av. 3     | 3620     | GCode  | txt  | 7/15/1998             | 9/26/2002 1   |
|                               | 0500 Toyoda VMC #4 [bwilm:3]                                                                                                    | 10 - D    | 00001404 | 2       | 4412  | X  | Av. 3     | 3620     | GCode  | txt  | 7/15/1998 9:01:42 AM  | 9/26/2002 1   |
| ÷.                            | 0509 KIA VMC [bwilm:6]                                                                                                    | 10-10     | 00001444 | 1       | 1084  | X  | Av. 1     | 338      | GCode  | txt  | 8/2/1997              | 9/26/2002 1   |
|                               | 0300 KiX VMC [Dwillin:0]                                                                                                    | 10.00     | 00001444 | 2       | 4450  | X  | Av. 1     | 338      | GCode  | txt  | 8/2/1997 8:17:08 AM   | 9/26/2002 1   |
|                               | 0801 Gangster 1 [missing comm                                                                                                    |           | 00001472 | 1       | 1110  | X  | Av. 2     | 2970     | GCode  | txt  | 9/4/1997              | 9/26/2002 1   |
| <                             |                                                                                                    |           |          |         |       |    |           |          | -      |      |                       | •             |
| 360 fi                        | les.                                                                                                    |           |          |         |       |    |           |          |        |      |                       | 1             |

Figure 5 - Click on Transform

Click on Transform. Select "Insert Machine Event Macros into Selected DNC File".

| 🛎 Insert Machine Event Mac               | ros into Sel | lected D 🔀        |
|------------------------------------------|--------------|-------------------|
| J                                        |              | f                 |
| Processed 0 of 1 DNC Files 0.0%          |              |                   |
| Name: 00001285<br>Version: 4             |              |                   |
| Insert Event macros into this DNC Files? |              |                   |
| Insert All                               | <u>S</u> kip | Skip A <u>l</u> l |

Figure 6 - Insert Macros

Click Insert.

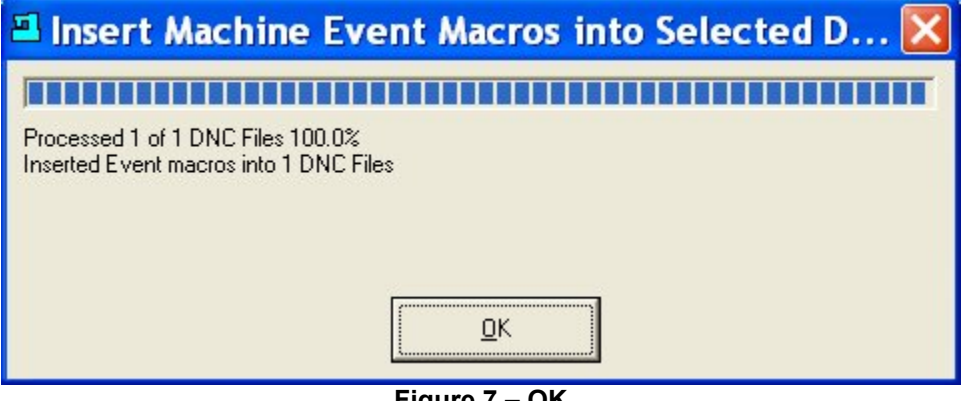

Figure 7 – OK

Click OK to return to the Manage DNC Files Screen. File 00001285 V4 is still highlighted. Click on View to see the results of the transformation.

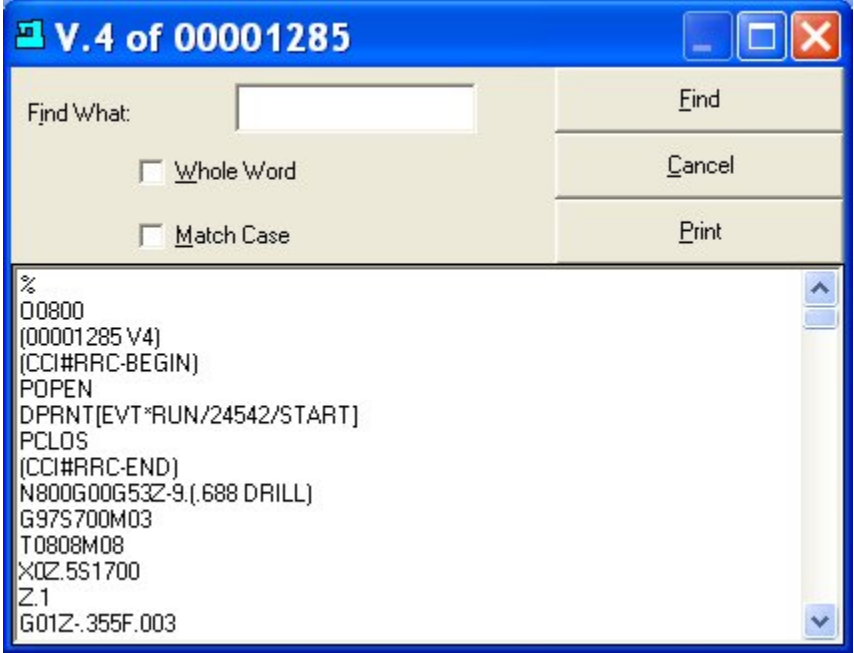

Figure 8 - Macro Lines Added

## 2 Machine Event Status

The Machine Event data collected via "RUN" data item EVT commands, output via a DPRNT macro statement, are displayed in real-time by the Suitefactory Runtime Application.

| SuiteFactory Runtime: Test Enterprise with Machine Eve                 |
|------------------------------------------------------------------------|
| <u>Eile View Configure Machine Event Window Help</u>                   |
|                                                                        |
| Show Machine Event Status<br>DNCserver ADMINISTRATOR 8/12/2008 4:04 PM |

Figure 9 - Main Tool Bar

Click on the Show Machine Event Status button or the Show Machine Event Status item in the Machine Events pull down menu.

The following shows the real time status of all the machines selected.

| SuiteFact                     | ory Runtin             | ne: Test Enterpri                   | ise wi  | th M  | achine    | e Even              | ts wi  | th Status    | - [Mac | hine Status]        |                     |       |
|-------------------------------|------------------------|-------------------------------------|---------|-------|-----------|---------------------|--------|--------------|--------|---------------------|---------------------|-------|
| <u>E</u> ile ⊻iew <u>C</u> on | figure <u>M</u> achine | e Event <u>W</u> indow <u>H</u> elp |         |       |           |                     |        |              |        |                     |                     |       |
|                               | <b>1</b>               |                                     |         |       | ññ 👬      |                     | a 🧏    |              |        |                     |                     |       |
| Machine                       | Last Event             | DNC File Configure                  | Machine | Event | Processir | <sup>19</sup> % Run | % Idle | Elapsed Time | Cycle  | Start Time          | Last Event Time     | Excep |
| 48VTL                         | Probe Variable         | D49848-48VTL                        | 1       | 260   | Run       | 85.80               | 14.20  | 00:02:19     | 1      | 2008/02/08 10:48:28 | 2008/02/08 10:51:10 |       |
| Haas LC20-1                   | End Program            | MACHINE EVENTS MAIN                 | 1       | 368   | Idle      | 55.35               | 44.65  | 03:08:16     | 33     | 2008/08/08 11:16:21 | 2008/08/08 14:24:37 |       |
| 🐺 мС40                        | Probe Variable         | B88743-M40                          | 1       | 262   | Run       | 60.79               | 39.21  | 00:05:13     | 10     | 2008/02/08 11:38:01 | 2008/02/08 11:43:30 |       |
| 😻 ОКИ5000                     | End Program            | A67587-72VTL                        | 1       | 259   | Idle      | 0.00                | 0.00   | 21:35:19     | 2      | 2008/02/20 12:19:08 | 2008/07/30 09:54:27 |       |
| Sipp                          | End Program            | J86661-SIPP                         | 1       | 263   | Idle      | 22.98               | 77.02  | 00:02:41     | 4      | 2008/02/08 11:46:01 | 2008/02/08 11:48:42 |       |
|                               | erver ADMINISTR/       | ATOR 8/12/2008 4:10 PM              | Ш       | 1     |           |                     |        |              |        |                     |                     | >     |

Click on the "Configure Machine Event Processing" button to setup which machines to monitor in real time and which machines to display in the Machine Status Window.

| Achine Status                  |                                                                                  |
|--------------------------------|----------------------------------------------------------------------------------|
| Enable <u>S</u> ave Event Data | Enable Display Machine Event<br>48VTL<br>72VTL<br>Haas LC20-1<br>OKU5000<br>Sipp |
|                                | Reset Apply DK Close                                                             |

#### **Machine Event Reports**

The usefulness of all this data collection is in the reporting. A powerful report generator is built into SuiteFactory. Without filtering it outputs the collected data sorted by machine. Each record includes the following:

Timestamp, Data Item, Identifier, Value, Type, Role, Status, Serial Number Identifier Object Type, Status, Id, Name, Version Raw Data, Elapsed time and where applicable, Extra Data, This Start and Last End

### 2.1 Machine Events - The Raw Data Report

For example – A Start/End pair of Machine Event records:

#### 0201 Mori-Seiki SL35

2007/06/27 12:30:45 Run NC Program 1045 Start Session Open 11-6A-53D454454-000002 Date/Time Source: 4=Controller Clock Posted at: 2007/06/27 12:32:44 Identifier Object Type: Dnc File Status: Valid Id: 1045 Name: PN2333-0009 Version: 1 Raw Data: RUN/1045/START/20070627 12:045 Last End: 11-6A-53D454454-000001 2007/06/27 12:27:30 Idle: 0 days 00:03:15

2007/06/27 12:35:54 Run NC Program 1045 End Session Close 11-6A-53D454454-000003 Date/Time Source: 4=Controller Clock Posted at: 2007/06/27 12:37:03 Identifier Object Type: Dnc File Status: Valid Id: 1045 Name: PN2333-0009 Version: 1 Raw Data: RUN/1045/END/20070627 123554 This Start: 11-6A-53D454454-000002 2007/06/27 12:30:45 Elapsed: 0 days 00:05:09 Last End: 11-6A-53D454454-000001 2007/06/27 12:27:30 Idle: 0 days 00:03:15

What they show is that at 12:30:45 on June 27, 2007 program PN2333-0009 Version 1 started running on machine 0201 Mori-Seiki SL35. We know that because the raw data, "RUN/1045/START/20070627 123045" was received at that time in the captured RS-232 DPRNT string, "EVT RUN/1045/START/20070627 123045". The machine was idle for 3 minutes and 15 seconds since the last END event.

Furthermore, at 12:35:45 on the same day the program PN2333.0009 Version 1 finished running on the same machine. It took 5 minutes and 9 seconds to make the part. We know that because at 12:35:45 the raw data, "RUN/1045/END/20070627 123554" was received at that time in the captured RS-232 string, "EVT RUN/1045/END/20070627 123554". The Last End information is repeated in this END record for ease in implementing the Session Report.

Machine Event Reports are accessed from the SuiteFactory main tool bar by selecting View/Reports.

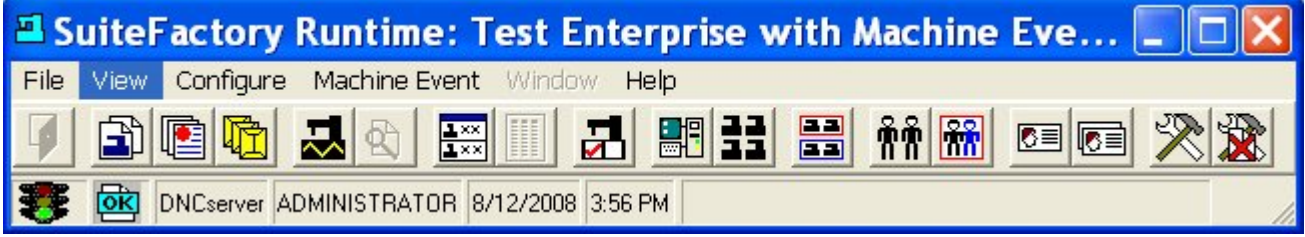

Figure 10 - SuiteFactory Runtime Main Toolbar

Select the Machine Events tab. Highlight the General Report, Machine Events.

| SuiteFactory Database Reports                                                                          | ×                     |  |  |  |  |  |  |  |  |  |  |
|----------------------------------------------------------------------------------------------------|-----------------------|--|--|--|--|--|--|--|--|--|--|
| Configuration DNC Files Controlled Documents Packets Machine Events                                    |                       |  |  |  |  |  |  |  |  |  |  |
| General Reports<br>Machine Events                                                                      | <u>S</u> how All      |  |  |  |  |  |  |  |  |  |  |
| Session Activity<br>Collected Data by Machine and Data Item<br>Collected Data by Data Item and Machine | Show <u>F</u> iltered |  |  |  |  |  |  |  |  |  |  |
| Machine Utilization                                                                                    |                       |  |  |  |  |  |  |  |  |  |  |
|                                                                                                    |                       |  |  |  |  |  |  |  |  |  |  |
|                                                                                                    |                       |  |  |  |  |  |  |  |  |  |  |
|                                                                                                    |                       |  |  |  |  |  |  |  |  |  |  |
| ⊢ How to filter this report                                                                            |                       |  |  |  |  |  |  |  |  |  |  |
| Data Item: 'RUN' - Run NC Program: not specified From:                                                 | unlimited             |  |  |  |  |  |  |  |  |  |  |
| Το: υ                                                                                                  | nlimited              |  |  |  |  |  |  |  |  |  |  |
| User: not selected Resource Collection: not selected Starti                                            | ng at: unlimited      |  |  |  |  |  |  |  |  |  |  |
| Machine: 48VTL, 72VTL, Mazak, MC40, OKU5000,                                                           | ng at: unlimited      |  |  |  |  |  |  |  |  |  |  |
|                                                                                                    |                       |  |  |  |  |  |  |  |  |  |  |
|                                                                                                    | E dit <u>F</u> ilter  |  |  |  |  |  |  |  |  |  |  |
| Select <u>F</u> ilter Template <u>S</u> ave Filter Template                                            | Cļose                 |  |  |  |  |  |  |  |  |  |  |

Figure 11 - View/Reports Screen

Clicking on Show All will generate a report containing all records for all machines over all time. To limit this you can set filters by click on Edit Filter. The following screen shot shows the filtering options: After you setup your filtering requirements you can save it as a template for future use. For example you could create templates to cover each of the daily shifts and use it again when required using the Select Filter Templates and Save Filter Template features as shown above.

If you click on the Edit Filter button, you get the following screen:

| 🖴 Edit Report Filter                                                                                                    |                                                                                                    | X                            |
|----------------------------------------------------------------------------------------------------|----------------------------------------------------------------------------------------------------|------------------------------|
| Filter by <u>S</u> elected File or Document                                                                                                    |                                                                                                    | <u>B</u> rowse               |
| Filter by Selected Besource Collection                                                                                                    | Filter by Selected User                                                                                                    | -                            |
| Filter by Selected Machine         ✓ Enabled       48VTL         ○ 72VTL         ✓ Haas LC20-1         Mazak         MC40         OKU5000         Select All         Deselect All | Filter by Selected Machine Event         Filter by Event Data Item         ✓ Enabled       'RUN' - Run         Filter By Event Value         ✓ Enabled       'END' - End Program         Filter by Event Identifier NC Program         ✓ Enabled                                                                                                    | Erowse                       |
| Filter by Time <u>Span</u> Start <u>D</u> ay         ✓ Enabled         7 / 7 /2008         ✓ Enabled         ✓ Enabled         ✓ Enabled                                          | Filter by ⊥ime Shift or Time of Day         Start ⊥ime         Ime         Ime         Enabled         7:00:00 AM         1         End ⊥ime         Ime         Ime |                              |
| End Date<br>End Lime on End Date<br>Enabled 5:00:00 AM                                                                                                    | ☐ _Iime Includes Midnight                                                                                                    | <u>O</u> K<br><u>C</u> ancel |

Figure 12 - Report Filtering

There are more examples of reports below.

## 2.2 Session Report

Below is an example of a Session Report showing a half hour period on August 8, 2008. In that time frame 10 parts were made. Each part took about 3 minutes and 10 seconds. The idle time between parts was about 10 seconds. The second page of the report gives a summary pie chart view of the time period selected.

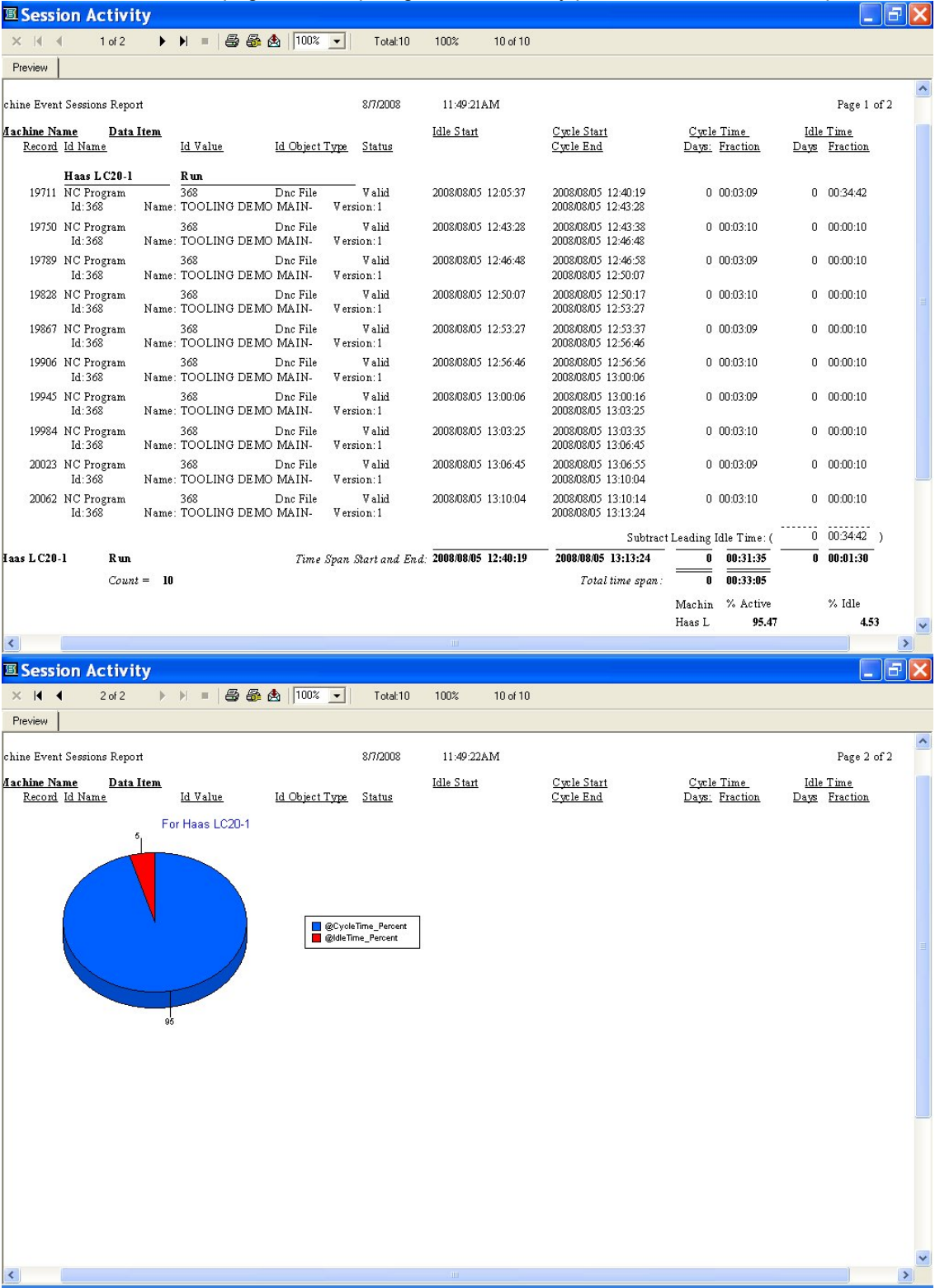

## 2.3 Collected Data by Machine and Data Item and Collected Data by Data Item and Machine

SuiteFactory provides two built-in reports to present data other than START/END cycle/idle data such as data collected from a probe: One of the reports sorts by machine and then the Data Item. The other report sorts by Data Item and then by machine. The following is an example of the former:

| Collected Data b       | y Machine an       | d Data Item      |            |                   |          |
|------------------------|--------------------|------------------|------------|-------------------|----------|
| × I≪ ≪ 1 of 4          | ▶ N =   <b>8</b> 8 | 🛃 100% 💌         | Total:89 1 | 100% 89 of 89     |          |
| Preview                |                    |                  |            |                   |          |
| TICVICW                |                    |                  | _          |                   |          |
|                        |                    |                  |            |                   | <u></u>  |
|                        |                    |                  |            |                   |          |
| Collected Data by Mach | ine and Data Item  |                  | 8/8/2008   | 1:54:37PM         |          |
| Machine                | Data Iten          | <u>n</u>         |            |                   |          |
| Haas LC20-1            | Measure            | ments            |            | Job Number = J885 | 0        |
| 8/8/2008 12:56:24PM    | Dimension= =       | ROUGH OD         |            |                   |          |
| Probe Values           | Probe Data =       | X-9.0000 Z0.0000 |            |                   |          |
| 8/8/2008 12:56:32PM    | Dimension= =       | RADIUS BB        |            |                   |          |
| Probe Values           | Probe Data =       | X-9.0000 Z0.0000 |            |                   |          |
| 8/8/2008 12:56:52PM    | Dimension= =       | NOTCH OD AA      |            |                   |          |
| Probe Values           | Probe Data =       | X-10.8000 Z0.000 | D          |                   |          |
| 8/8/2008 12:57:31PM    | Dimension= =       | TOP NOTCH OD (   | cc         |                   |          |
| Probe Values           | Probe Data =       | X-10.8000 Z0.000 | D          |                   |          |
| 8/8/2008 12:58:09PM    | Dimension= =       | HOLE DD          |            |                   |          |
| Probe Values           | Probe Data =       | X-4.0000 Z0.0000 |            |                   |          |
| 8/8/2008 12:59:43PM    | Dimension= =       | ROUGH OD         |            |                   |          |
| Probe Values           | Probe Data =       | X-9.0000 Z0.0000 |            |                   |          |
| 8/8/2008 12:59:51PM    | Dimension= =       | KADIUS BB        |            |                   |          |
| Probe Values           | Probe Data =       | X-9.0000 20.0000 |            |                   |          |
| S/S/2008 1.00.11FW     | Dimension          | X 10 2000 70 000 | n          |                   |          |
|                        | Dimension= =       | TOP NOTCH OD (   |            |                   |          |
| Brobe Values           | Probe Data =       | Y_10 8000 70 000 |            |                   |          |
| 8/8/2008 1:01:28PM     | Dimension= =       | HOLEDD           | 5          |                   |          |
| Prohe Values           | Probe Data =       | X-4 0000 Z0 0000 |            |                   |          |
| 8/8/2008 1:03:03PM     | Dimension= =       | ROUGHOD          |            |                   |          |
| Probe Values           | Probe Data =       | X-9.0000 Z0.0000 |            |                   |          |
| 8/8/2008 1:03:11PM     | Dimension= =       | RADIUS BB        |            |                   |          |
| Probe Values           | Probe Data =       | X-9.0000 Z0.0000 |            |                   |          |
| 8/8/2008 1:03:31PM     | Dimension= =       | NOTCH OD AA      |            |                   |          |
| Probe Values           | Probe Data =       | X-10.8000 Z0.000 | D          |                   |          |
| 8/8/2008 1:04:10PM     | Dimension= =       | TOP NOTCH OD (   | CC         |                   | STORE OF |
| Probe Values           | Probe Data =       | X-10.8000 Z0.000 | D          |                   | ~        |
| <                      | - 110              |                  |            |                   | > 4      |

The Data Item in this example is a Job Number. The DPRNT statement that provided the information for the first record, above, was as follows:

#### DPRNT[EVT\*MDATA/J8850/ROUGH\*OD/PROBE/X#5021[34]\*\*Z#5023[34]/200#3011[80]\*#3012[60]]

Referring to the format of the EVT statement which is:

#### EVT data item/identifier/item data/value label/value data/timestamp/extra data

MDATA is the Data item. J8850 is Identifier which was defined as a Job Number. ROUGH\*OD is the Item data and was defined as a Dimension. PROBE is the Value label. X#5021[34]\*\*Z#5023[34] are the value data. #5021 and #5023 are, in this example, CNC Macro variable where the probe data is stored. The rest is the

Timestamp. #3011 is the CNC variable where the date is stored. #3012 is the CNC variable where the current time is stored. (for FANUC and Haas CNC's). There is no Extra data.

### 2.4 Machine Utilization

The following two figures are examples of the built-in real-time Machine Utilization report.

The first figure shows the machine utilization of one particular machine for over a month and a half time span. The second figure shows several machine over a much longer time span.

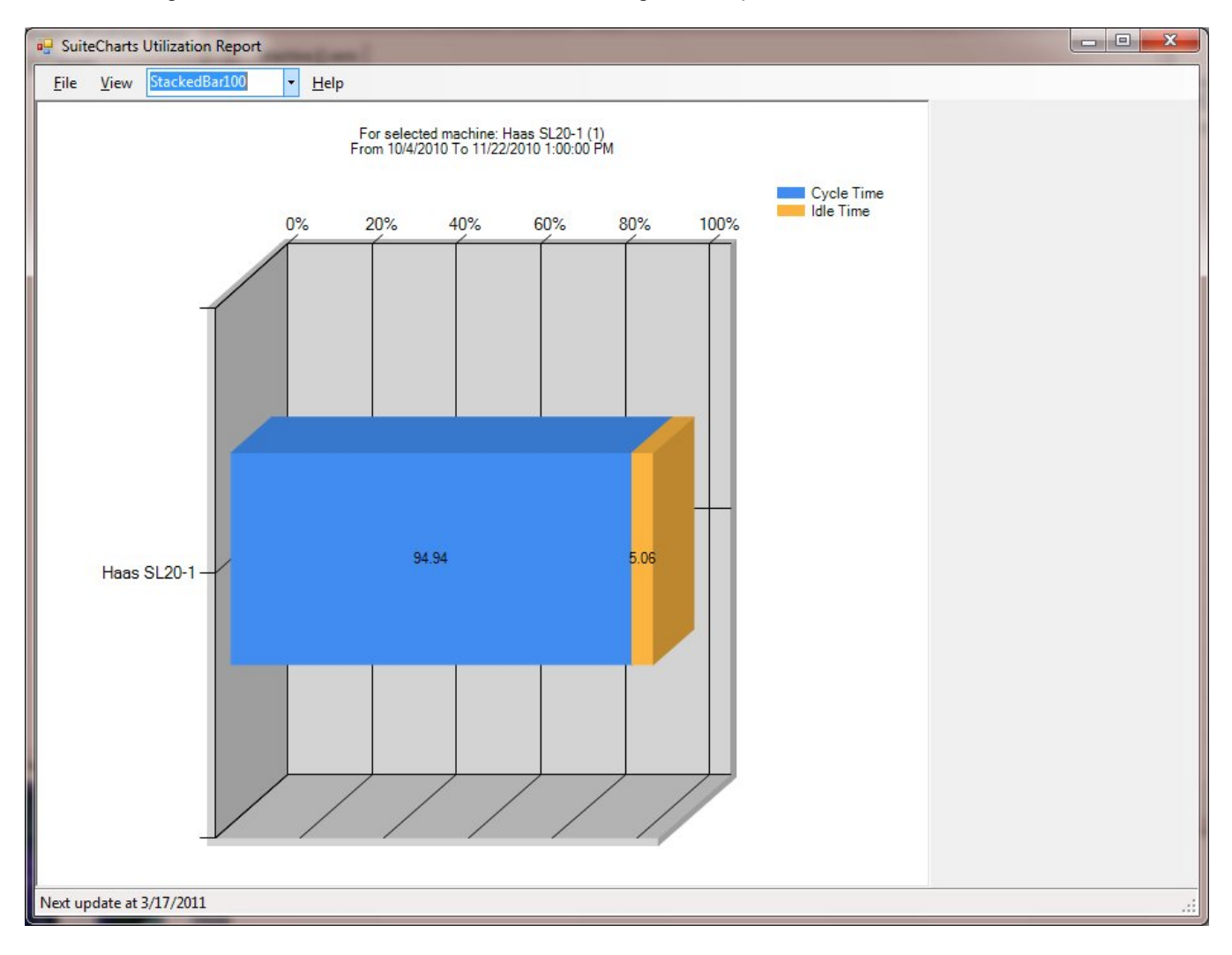

This figure is an example of a 7 day utilization report.

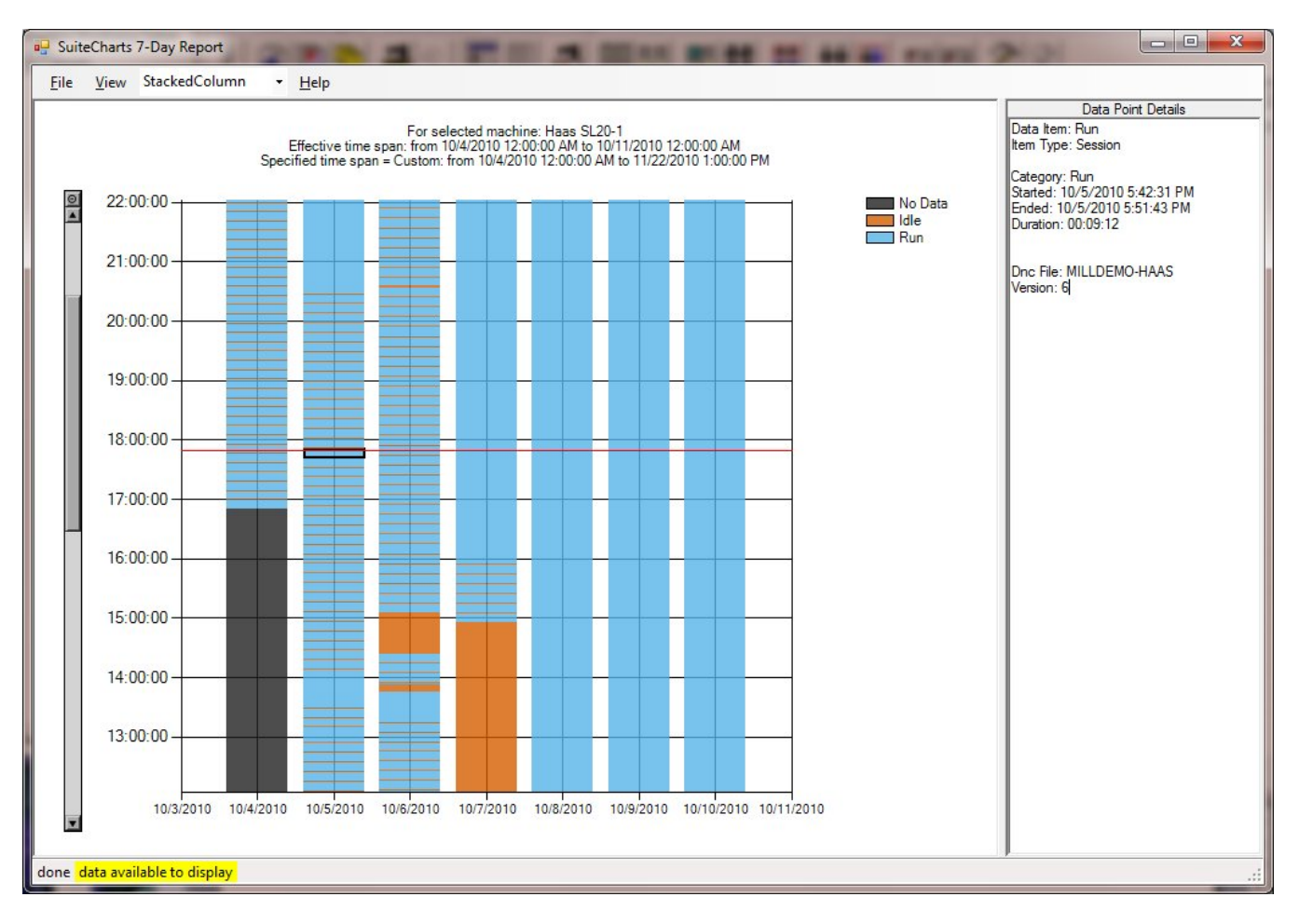

## 3 Configuring other types of events

Note! In order to configure other types of events you need "exclusive access" to the SuiteFactory database. This means that all SuiteFactory clients except your's must be shutdown as well as the Maintenance Engine and all instances of the SuiteFactory Communications Engine. This is because adding new types of events change the database structure.

From the main tool bar select Configure/General System Configuration. Click OK at the warning box. Select the Machine Events tab and click on the Configure Machine Events button. Click OK at the warning box and finally click YES to shutdown the Communications Engine if it is running on your computer. A screen similar to the one below appears.

| 🛋 Config     | gure Mach     | ine Even    | t Data II | tems                              |               |            |              |            |
|--------------|---------------|-------------|-----------|-----------------------------------|---------------|------------|--------------|------------|
| Data Items   | Session Lists | State Lists |           |                                   |               |            |              |            |
| Data Items   |               |             |           |                                   |               |            |              |            |
| Name         | Numbe         | ar Label    | Туре      | Value List                        | Uses ID       | Id. Type   | ID Name      | Id. Object |
| (Undefined   | ł)            | 0           | Generic   |                                   |               |            |              |            |
| Measurem     | ents          | 3 MDATA     | Session   | Probedata                         | ×             | Singleton  | Job Number   |            |
| Operator     |               | 2 MACHOPER  | Session   | Login<br>El control Constant List | X             | Collection | Operator     | User       |
| Hun          | -             |             | Session   | Expanded Session List             | ×,            | Singleton  | NL Program   | Dinc File  |
| TOOLUSay     | e             | 4 10015     | 2622000   | 1 001 Use Items                   | ~             | Singleton  | Part Program | Dric File  |
|              |               |             |           |                                   |               |            |              |            |
|              |               |             |           |                                   |               |            |              |            |
|              |               |             |           |                                   |               |            |              |            |
|              |               |             |           |                                   |               |            |              |            |
|              |               |             |           |                                   |               |            |              |            |
|              |               |             |           |                                   |               |            |              |            |
|              |               |             |           |                                   |               |            |              |            |
|              |               |             |           |                                   |               |            |              |            |
|              |               |             |           |                                   |               |            |              |            |
|              |               |             |           |                                   |               |            |              |            |
|              |               |             |           |                                   |               |            |              |            |
|              |               |             |           |                                   |               |            |              |            |
|              |               |             |           |                                   |               |            |              |            |
|              |               |             |           |                                   |               |            |              |            |
|              |               |             |           |                                   |               |            |              |            |
|              |               |             |           |                                   |               |            |              |            |
|              |               |             |           |                                   |               |            |              |            |
|              |               |             |           |                                   |               |            |              |            |
|              |               |             |           |                                   |               |            |              |            |
|              |               |             |           |                                   | 1             |            |              |            |
|              |               |             |           |                                   |               |            |              |            |
|              | 1             | 2.12        |           | 1                                 |               | 1          |              |            |
| <u>H</u> elp | ,             | N           | ew        | Modify                            | <u>R</u> emov | e          |              | Close      |
|              |               | -           |           |                                   | 000000000     |            |              |            |

Figure 13 – Machine Events/Data Items Screen

## 3.1 Data Items Tab

#### 3.1.1 Column Descriptions

The figure above is a view of a typical Data Items screen. The (Undefined) and Run are built-in items. The others on the list were added by the end user.

The (Undefined) item is used if an EVT string is received that does not contain any of the defined items. It's a place holder and will show up in a report so that its origin can be investigated. It cannot be altered.

The Run item is intended for recording program start/end times. This item cannot be deleted but it can be modified.

Name is descriptive and is what the data item is called and listed as such in reports.

Number is an internally used ID number. If it is 0 or a negative number it is a built-in Data Item.

Label is what this data item will be called in the EVT Remote Request Command. (Always uppercase)

Type is either Generic, Session or State.

**Generic** type is one that stands alone. It has a name that is listed in reports; a label that is used in the EVT Remote Request Command; it can have an identifier; but it has no value list associated with it. For example, you might want to record when a tool or tool insert is replaced because of wear. This might happen after the program end and before the next start. The operator can output "EVT NEWTOOL/1045/T15" where perhaps a data item called New Tool with label, NEWTOOL, using the part program ID as an identifier. The T15, the tool number, will be recorded as received as part of the raw data field.

**Session** type is one in which the data item has a start and an end (open and close). However, you can also configure events that are simply "marked" as having happened after the session opens and before the session closes. For example, a part program starts, a tool change happens, another tool change happens .... the part program ends. A session type has a name, a label, an identifier and a Session List of values assigned to it.

**State** type is one that can be in one of several states (like radio buttons) when a new state begins the last one ends. For example, to track machine status the states might be Idle, Setting up, Running, Hold, Waiting for Material, Breaking Down... A state type has a name that is listed in reports, a label that is used in the EVT Remote Request Command, an identifier and a State List of values assigned to it.

Value List has the names of lists of events to associate with the data item. These lists are configured in the Session Lists and State Lists tabs. For example, the built-in Run data item uses the built-in Value List called (Session) which contains START as the open value, END as the close value and MARK for events that just happen – like a tool change, for example. The end user can create a different list to associate with run if he or she wishes.

**Uses ID** indicates whether or not an ID is required for this data item. For example, the Run item is for gathering data about the time it takes to execute a particular part program. So, an ID is required. What that ID is referred to in reports is the ID Name.

**ID Name -** When a data item ID is required, the ID Name is the identifier title for reports.

Data Item Type is either Singleton or Collection.

A **Singleton** type is where there must be an end for every start, a close for every open. If one part of a pair is found to be missing (for example, if two starts in a row are encountered in a Run session), a "dummy" end is inserted automatically but marked as an exception. Its DateTimeStamp will be the same as the second repeated value.

A **Collection** type allows multiple opens without a close necessarily for each open. "Dummy" closes are not inserted when a second open is encountered. An example of use of the Collection type is if you want to track operators running jobs and two or more operators are allowed to login to the same job at the same time.

**Identifier Object/Identifier Mode** is for validation (lookup) of the ID name. You can choose "(none)", "DNC File" or "User" as Identifier Objects. The choice of Identifier Modes is described below.

If you select "(none)" then only the *identifier* argument, as exactly as collected from the EVT string, will be recorded in the database to be displayed in reports.

If you select "DNC File" for validation of the *identifier* argument of the EVT string, the **Identifier Mode** defaults to DNC File ID (that is, the identifier argument of the EVT string is interpreted as a DNC File ID). It, as well as the actual DNC File Name, will be recorded in the database to be displayed in reports. If a valid DNC File Name cannot be found for the given ID then the item is marked *invalid*. *DNC File ID is* used because it is much more predictable than the DNC File Name which could be longer than the CNC's "DPRNT" allows or it might contain characters that the "DPRNT" does not allow. Furthermore, the DNC File Name can have multiple versions but each version has its own DNC File ID. The DNC File ID is guaranteed unique. The ID is listed along with the DNC File Name in SuiteFactory Runtime's files listing views.

If you select "User" as the **Identifier Object**, you then have a choice of making the Identifier Mode either User Name or User ID. This means that the *identifier* argument of the EVT string will be interpreted either as User Name or User ID as selected. The User ID is shown on the SuiteFactory User Properties screen.

#### 3.1.2 Modifying a Data Item

To modify an existing Data Item listed on the Data Item tab, highlight that item and click on the Modify button. Selecting the built-in item Run and clicking Modify results in the following screen:

| 2 | Edit Data Iten                                         | n          |               |             |                               |                            | X        |
|---|--------------------------------------------------------|------------|---------------|-------------|-------------------------------|----------------------------|----------|
|   | <u>N</u> ame<br>Run                                    |            |               |             | Remote Request Label          | Number<br>-1               |          |
|   | Value <u>T</u> ype<br>Session<br>Selected Session List |            |               |             |                               |                            |          |
| 1 | Name                                                   | Number     | Open          | Close       | DataItems                     |                            |          |
| 3 | (Session)                                              | -1         | Start         | End         |                               |                            |          |
|   | Expanded Session List                                  | 1          | Begin Program | End Program | 1                             |                            |          |
|   | Login                                                  | 2          | Login         | Logout      | 1                             |                            |          |
|   | Probedata                                              | 3          | START         | END         | 1                             |                            |          |
|   | Tool Use Items                                         | 4          | START         | END         | 1                             |                            |          |
|   | Requires an Identifier                                 |            |               |             | Identifier Type<br>Singleton  |                            | _        |
|   | Identifier Title in Reports                            |            |               |             |                               |                            |          |
|   | NC Program                                             |            |               |             |                               |                            |          |
|   | Identifier <u>O</u> bject Type for                     | Validation |               |             | How to Compare Identifier     | Value to Identifier Object |          |
|   | Dnc File                                               |            |               | -           | = DNC File Id                 |                            | •        |
|   | Does not require Item Data                             |            |               |             | Item Data <u>T</u> ype        |                            |          |
|   |                                                        |            |               |             | ] Text:                       |                            | <u> </u> |
|   |                                                        |            |               |             | Item Data <u>D</u> escription |                            |          |
|   | <u>R</u> eset                                          |            |               |             |                               | <u>D</u> K                 | Close    |

Figure 14 - Modify the Run Data Item

Note that you can change any of the fields that have a white background. You can change the name and label. You can select a different list of values from the Session List. (Since this is the built-in Data Item for use in the automatic insertion of "DPRNT" macro statements into selected DNC Files, the type must be Session so it cannot be changed and an Identifier is always required.) You can change the Identifier Title, whether it is a Singleton (Must have start and end pairs. System forces missing starts and end and marks them as exceptions) or Collection (Can have multiple starts without matching ends. The system does not force missing ends or starts.).

You can change the "Identifier Object Type for Validation" and its accompanying "How to Compare Identifier Value to Identifier Object".

The Session List selected in this example is the highlighted one, "(Session)." You can select any other one the list or create a new one. This is explained in the "Session List Tab" section, below.

#### 3.2 Sessions Lists Tab

Clicking on the Sessions Lists tab one the Configure Machine Event Data Items screen results in the following screen:

| 51 | Configure                                  | Machine E                        | vent Da                        | ita Items                            |                |                  |                     |
|----|--------------------------------------------|----------------------------------|--------------------------------|--------------------------------------|----------------|------------------|---------------------|
|    | Consign Lists                              | on den 1 ogen ann                | 1                              |                                      |                |                  |                     |
|    | Name                                       | Number Open                      |                                | lose                                 | Data Items     |                  |                     |
|    | (Session)                                  | -1 Start                         | En                             | nd                                   | 0              |                  |                     |
|    | Program Pause<br>Program Run<br>User Login | 3 Progra<br>2 Start F<br>1 Login | am Hold Pr<br>Program Er<br>Lo | rogram Resume<br>nd Program<br>ogout | 1<br>1<br>1    |                  |                     |
|    | Session Values                             | Number Label                     | Role [                         | Default Has [<br>X                   | )ata Date Type | Data Description |                     |
|    | End                                        | 1 START<br>2 END                 | Open<br>Close                  | :x -<br>x -                          |                |                  |                     |
|    |                                            |                                  |                                |                                      |                |                  | <u>E</u> dit Values |
|    | <u>H</u> elp                               |                                  |                                | New                                  | <u>M</u> odify | <u>R</u> emove   | Close               |

Figure 15 - Sessions Lists

The top portion of the screen shows the configured "Session Lists". The bottom portion shows the "Session Values" configured for the highlighted Session List name. In this example the built-in name, "(Session)" has values of (Unknown), Start and End. Start's role is "Open", End's role is "Close" and "(Unknown)" is the built-in default for the role "Mark." The other two values are defaults also. In a "session" type data item, the collected data must have open/close pairs. If, for example, two starts (opens) in a row show up then the system automatically inserts a "dummy" end (close) between the two starts. This "dummy" close is marked as an *exception* and has a datetimestamp equal to the second start.

As far as the default "(Unknown)" is concerned, this is to be able to save values that might be captured that are not configured. For example, the string, "EVT RUN/1045/TOOL" is captured from the RS-232 port of a CNC. The value, "TOOL" is not a configured value. So, what the system does is to save and display the information as received, record its status as "No Match" and give it the role, "Unknown". So, later when you get a report you can filter against event value "unknown" to find any unmatched values.

#### 3.2.1 Column Descriptions – Session Lists

Name is the given name of the Session List.

**Number** is an internally used ID number. If it is 0 or a negative number it is a built-in Session List.

Open, Close and Mark are the default values for those three roles in the selected Session List..

Data Items shows the number of Data Items to which the Session Lists is assigned.

#### 3.2.2 Column Descriptions – Session Values

Description is the description of the session value as shown in reports.

Number is an internally used ID number.

Label is what is entered in the EVT string value argument (Always uppercase).

Remember the events string format: EVT data item, identifier, value, extra data

**Role** can be either open, close or mark. In a session item, there must be a start (open) and end (close). Other values that are one time events (a tool change, for example) are configured to have the role, "mark".

**Default** values are required so that if there is a missing value of a paired open/close set then the system can add a "dummy" record, marked as an exception, to enforce the session pair rule. Session lists have a predefined, non-modifiable value, "(Unknown)" defined as the Mark role's default. If an unknown value is captured it will be saved and assigned the default role so that it can be viewed in reports.

**Has Data** is a flag that indicates that a value can include extra data which will be saved in the database and can be viewed in reports. For example, if you configure a "mark" role value, "programmed hold", you could add an extra data field that could contain the reason for the hold.

Another example is to include a measurement done by a probe. Define a value called Diameter A with a floating point data field.

**Data Type** indicates whether the extra data as described in the paragraph, above, is text, integer or floating point data.

Data Description describes what the extra data field is for.

### 3.2.3 Creating and Selecting a New Session List

Let's say we want to expand the capability of the data item, Run, beyond START, MARK, END. On the Sessions List screen click on New and a screen similar to the following results:

| Define New Session List                                                            |               |
|------------------------------------------------------------------------------------|---------------|
| Name Number<br>Session List 3 3                                                    |               |
| Configure the set of Session ⊻alues                                                |               |
| Description Number Label Role Default Has Data Date Type Data Description          | <u>R</u> eset |
|                                                                                    |               |
|                                                                                    | New           |
|                                                                                    | Edit          |
|                                                                                    | Delete        |
|                                                                                    |               |
|                                                                                    |               |
|                                                                                    |               |
|                                                                                    |               |
|                                                                                    |               |
|                                                                                    |               |
| I<br>Diagon define default values for the Session Dalas (Open). (Clease) and Marki |               |
|                                                                                    | Cancel        |

Figure 16 - New Session List

Let's call the new list Program Run and add several new values by clicking on New and putting in there names, labels and roles.

| F  | Edit Session             | List D              | efinition | le.   |            |          |           |                  |            |               |
|----|--------------------------|---------------------|-----------|-------|------------|----------|-----------|------------------|------------|---------------|
| N  | lame                     |                     |           |       | N <u>u</u> | umber    |           |                  |            |               |
| F  | <sup>P</sup> rogram Run  |                     |           |       | 2          |          |           |                  |            |               |
| Ľ, |                          |                     |           |       |            |          |           |                  |            |               |
|    | Configure the set of Ses | sion <u>V</u> alues | -         |       |            |          |           |                  |            | 1             |
|    | Description              | Number              | Label     | Role  | Default    | Has Data | Date Type | Data Description |            | <u>R</u> eset |
|    | Unknown)                 | 0                   | ?         | Mark  | ×          | 20       | 12        |                  |            |               |
|    | Start Program            | 1                   | START     | Upen  | ×          | 13       | 10        | 5                |            |               |
|    |                          | 2                   | TUUL      | Mark  |            | •        | 27        | ÷.               |            | New           |
|    |                          | 4                   | END       | Llose | X          | 1        | 1.5       |                  |            |               |
|    |                          | 5                   | PRUGHULD  | Mark  |            | • 3.     |           |                  |            | Edit          |
|    | Program Resume           | 6                   | RESUME    | Mark  | -          | -1       | 2.5       | -                |            |               |
|    |                          |                     |           |       |            |          |           |                  |            | 1             |
|    |                          |                     |           |       |            |          |           |                  |            | Delete        |
|    |                          |                     |           |       |            |          |           |                  |            |               |
|    |                          |                     |           |       |            |          |           |                  |            |               |
|    |                          |                     |           |       |            |          |           |                  |            |               |
|    |                          |                     |           |       |            |          |           |                  |            |               |
|    |                          |                     |           |       |            |          |           |                  |            |               |
|    |                          |                     |           |       |            |          |           |                  |            |               |
|    |                          |                     |           |       |            |          |           |                  |            |               |
|    |                          |                     |           |       |            |          |           |                  |            |               |
|    |                          |                     |           |       |            |          |           |                  |            |               |
|    |                          |                     |           |       |            |          |           |                  |            |               |
|    |                          |                     |           |       |            |          |           |                  |            |               |
|    |                          |                     |           |       |            |          |           |                  |            |               |
|    | 1                        |                     |           |       |            |          |           |                  |            |               |
|    |                          |                     |           |       |            |          |           |                  |            | 0             |
|    |                          |                     |           |       |            |          |           |                  | <u>0</u> K | Cancel        |
|    |                          |                     |           |       |            |          | _         |                  |            |               |

Figure 17 - Creating a new session list

In addition to START with role open and END with role close we've added Programmed Hold, Program Resume, Tool Change and Unknown all with role mark.

The Edit Session Value screen looks similar to this:

| Edit Session Value                                               | ×                              |
|------------------------------------------------------------------|--------------------------------|
| Session List<br>Name: Program Run<br>Number: 2                   |                                |
| Description                                                      |                                |
| Start Program                                                    | Session <u>R</u> ole           |
| Remote Request Command Label <u>N</u> umber                      | Mark<br>Open<br>Close          |
| Default Value for Selected Session Role           Has Value Data |                                |
|                                                                  |                                |
| Value Data <u>Type</u>                                           | Value Data <u>D</u> escription |
|                                                                  |                                |
|                                                                  | Help                           |
|                                                                  | <u>Q</u> K <u>Cancel</u>       |

Figure 18 – New or Edit Session Value Start Program

The value, "Start Program" is given the label, "START" and Session Role of Open. It is also selected as the default value for the selected Session Role, Open. Here is where, in addition to configuring the label, role and default, you can configure the extra data field if required.

To complete the process, save your changes by clicking OK, returning to the Edit Session List Definitions screen.

| 5 | Edit Session              | List De            | efinition |       |            |          |           |                  |              |
|---|---------------------------|--------------------|-----------|-------|------------|----------|-----------|------------------|--------------|
| N | ame                       |                    |           |       | N <u>u</u> | imber    | N.5       |                  |              |
| F | rogram Run                |                    |           |       | 2          |          | -         |                  |              |
| 1 |                           |                    |           |       |            |          |           |                  |              |
| F | Configure the set of Sess | ion <u>∨</u> alues |           |       |            |          |           |                  |              |
|   | Description               | Number             | Label     | Role  | Default    | Has Data | Date Type | Data Description | Reset        |
|   | End Program               | 4                  | END       | Close | X          | -        | -         | -                |              |
|   | Program Resume            | 6                  | RESUME    | Mark  | ×          | -        | -         | -                |              |
|   | Programmed Hold           | 5                  | PROGHOLD  | Mark  | 800        | 15       |           | 5                | Neu          |
|   | Start Program             | 1                  | START     | Open  | Х          | -        | 12        | -                | <u>IZ</u> EW |
|   | Tool Change               | 2                  | TOOL      | Mark  | -          | -        | -         | -                | []           |
|   | Unknown Value             | 3                  | UNKNOWN   | Mark  | ×          | -        | 5         | 5                | <u>E</u> dit |
|   |                           |                    |           |       |            |          |           |                  |              |
|   |                           |                    |           |       |            |          |           |                  | Delete       |
|   |                           |                    |           |       |            |          |           |                  |              |
|   |                           |                    |           |       |            |          |           |                  |              |
|   |                           |                    |           |       |            |          |           |                  |              |
|   |                           |                    |           |       |            |          |           |                  |              |
|   |                           |                    |           |       |            |          |           |                  |              |
|   |                           |                    |           |       |            |          |           |                  |              |
|   |                           |                    |           |       |            |          |           |                  |              |
|   |                           |                    |           |       |            |          |           |                  |              |
|   |                           |                    |           |       |            |          |           |                  |              |
|   |                           |                    |           |       |            |          |           |                  |              |
|   |                           |                    |           |       |            |          |           |                  |              |
|   | 5                         |                    |           |       |            |          |           | >                |              |
|   |                           |                    |           |       |            |          |           |                  |              |
|   |                           |                    |           |       |            |          | A         | OK               |              |
|   |                           |                    |           |       |            |          | Арру      | <u>U</u> K       |              |

Figure 19 - Edit Session List Definition Screen

Click OK to return to the Session List tab of the Edit Machine Event Data Items screen.

| 5 | Configure                | Mach       | ine Ev     | ent D       | ata Ite    | ems            |          |                |                |            |                     |   |
|---|--------------------------|------------|------------|-------------|------------|----------------|----------|----------------|----------------|------------|---------------------|---|
|   | ata Items <u>S</u> essic | on Lists S | tate Lists |             |            |                |          |                |                |            |                     |   |
| 9 | -<br>Session Lists       |            |            |             |            |                |          |                |                |            |                     |   |
| ſ | Name                     | Number     | Open       |             | Jose       | Mark           |          | Data Items     |                |            |                     |   |
|   | (Session)                | -1         | Start      | F           | nd         | Mark           |          | 0              |                |            |                     |   |
|   | Program Bun              | 2          | Start Prog | ram E       | nd Program | Unknow         | /n Value | ĭ              |                |            |                     |   |
|   | User Login               | 1          | Login      | L           | ogout      | Comme          | ent      | 1              |                |            |                     |   |
|   |                          |            |            |             |            |                |          |                |                |            |                     |   |
|   |                          |            |            |             |            |                |          |                |                |            |                     |   |
|   |                          |            |            |             |            |                |          |                |                |            |                     |   |
|   |                          |            |            |             |            |                |          |                |                |            |                     |   |
|   |                          |            |            |             |            |                |          |                |                |            |                     |   |
|   |                          |            |            |             |            |                |          |                |                |            |                     |   |
| 1 |                          |            |            |             |            |                |          |                |                |            |                     |   |
| 9 | Session <u>V</u> alues   |            |            |             |            |                |          |                |                |            |                     |   |
| [ | Description              | Nur        | nber Labe  | əl          | Role       | Default        | Has Data | Date Type      | Data D         | escription |                     |   |
|   | End Program              |            | 4 END      | )           | Close      | Х              | 10       |                | -              |            |                     |   |
|   | Program Resume           |            | 6 RES      | UME         | Mark       | -              | 1.0      | -              | <del>.</del> . |            |                     |   |
|   | Programmed Hold          |            | 5 PRO      | GHOLD       | Mark       | -              | -        | -              | <del>.</del>   |            |                     |   |
|   | Start Program            |            | 1 STA      | RT          | Open       | ×              | -        | -              | -              |            |                     |   |
|   | Tool Change              |            | 2 TOO      | θL          | Mark       | -              | -        | -              | -              |            |                     |   |
|   | Unknown Value            |            | 3 UNK      | NOWN        | Mark       | X              | -        | -              | -              |            |                     |   |
|   |                          |            |            |             |            |                |          |                |                |            |                     |   |
|   |                          |            |            |             |            |                |          |                |                |            |                     |   |
|   |                          |            |            |             |            |                |          |                |                |            |                     |   |
|   |                          |            |            |             |            |                |          |                |                |            |                     |   |
|   |                          |            |            |             |            |                |          |                |                |            |                     | 1 |
|   |                          |            |            |             |            |                |          |                |                |            | <u>E</u> dit Values |   |
|   |                          |            |            |             |            |                |          |                |                |            |                     |   |
|   |                          | 1          |            |             | [?***      |                |          |                | 1              |            |                     | 1 |
|   | <u>H</u> elp             |            |            | <u>N</u> ew |            | <u>M</u> odify | /        | <u>R</u> emove |                |            | Clos                | e |
| _ |                          |            |            |             |            |                |          |                |                |            |                     |   |

Figure 20 - Configure Machine Event Data Items Screen

Now you must assign the new Value List to the Data Item, Run. Click on the Data Items tab.

| ø | Configure Ma        | chine Ev                | vent Data | ltems   |                |         |                |               |                     |
|---|---------------------|-------------------------|-----------|---------|----------------|---------|----------------|---------------|---------------------|
|   | Data Items   Sessio | n Lists   S <u>t</u> at | e Lists   |         |                |         |                |               |                     |
|   | Data <u>I</u> tems  |                         |           |         |                |         |                |               |                     |
|   | Name                | Number                  | Label     | Туре    | Value List     | Uses ID | ID Name        | Data Item Typ | e Identifier Object |
|   | (Undefined)         | 0                       | OTATUO    | Generic | Mashina Status |         |                | Singleton     |                     |
|   | Operator Login      | 2                       | OPER      | Session | User Login     | ×       | Operator       | Singleton     | User                |
|   | Run                 | -1                      | RUN       | Session | (Session)      | X       | NC Program     | Singleton     | Dnc File            |
|   |                     |                         |           |         |                |         |                |               |                     |
|   |                     |                         |           |         |                |         |                |               |                     |
|   |                     |                         |           |         |                |         |                |               |                     |
|   |                     |                         |           |         |                |         |                |               |                     |
|   |                     |                         |           |         |                |         |                |               |                     |
|   |                     |                         |           |         |                |         |                |               |                     |
|   |                     |                         |           |         |                |         |                |               |                     |
|   |                     |                         |           |         |                |         |                |               |                     |
|   |                     |                         |           |         |                |         |                |               |                     |
|   |                     |                         |           |         |                |         |                |               |                     |
|   |                     |                         |           |         |                |         |                |               |                     |
|   |                     |                         |           |         |                |         |                |               |                     |
|   |                     |                         |           |         |                |         |                |               |                     |
|   |                     |                         |           |         |                |         |                |               |                     |
|   |                     |                         |           |         |                |         |                |               |                     |
|   |                     |                         |           |         |                |         |                |               |                     |
|   | 1                   |                         |           |         |                |         |                |               | ×                   |
|   |                     |                         |           |         |                |         |                |               |                     |
|   |                     | 1                       |           |         | 1.1            | 1       |                | 1             |                     |
|   | Help                |                         | 1         | lew     | Modify         |         | <u>R</u> emove |               | Close               |
| - |                     | _                       |           |         |                |         |                |               |                     |

Figure 21 - Configure Machine Event Data Item Screen

Highlight Run and click Modify

.

| 🖪 Edit Dat          | a Item        |               |             |       |            |                     |                            | ×        |
|---------------------|---------------|---------------|-------------|-------|------------|---------------------|----------------------------|----------|
| <u>N</u> ame        |               |               |             |       | Remote Rec | quest <u>L</u> abel | Number                     |          |
| Hun                 |               |               |             |       | RUN        |                     |                            |          |
| Value <u>T</u> ype  |               |               |             |       |            |                     |                            |          |
| Session             |               |               |             |       |            |                     |                            |          |
| Selected Session    | <u>L</u> ist  |               |             |       |            |                     |                            |          |
| Name                | Number        | Open          | Close       | Mark  |            | Data Items          |                            |          |
| (Session)           | -1            | Start         | End         | Mark  |            | 1                   |                            |          |
| Program Run         | 2             | Start Program | End Program | Unkno | own Value  | 0                   |                            |          |
| OserLogin           |               | Login         | LUGUUI      | Comm  | ient       |                     |                            |          |
|                     |               |               |             |       |            |                     |                            |          |
|                     |               |               |             |       |            |                     |                            |          |
|                     |               |               |             |       |            |                     |                            |          |
|                     |               |               |             |       |            |                     |                            |          |
|                     |               |               |             |       |            |                     |                            |          |
|                     |               |               |             |       |            |                     |                            |          |
|                     |               |               |             |       |            |                     |                            |          |
| Requires an Ident   | ifier         |               |             |       |            |                     |                            |          |
|                     |               |               |             |       |            |                     |                            |          |
| Identifier Title in | n Reports     |               |             |       | Data Item  | Гуре                |                            |          |
| NC Program          |               |               |             |       | Singleton  |                     |                            | <b>•</b> |
|                     |               |               |             |       | , -        |                     |                            |          |
| Identifier Obiec    | t Type for Va | alidation     |             |       | How to Cor | mpare Identifier \  | √alue to Identifier Obiect |          |
| Dnc File            |               |               |             | •     | Identifier | alue equals DNI     | C File Id                  | <b>T</b> |
| 15.161.110          |               |               |             |       | Justitutor | ciae equilite priv  |                            |          |
|                     | 1             |               |             |       |            | .   [               | 01                         |          |
| <u>R</u> eset       |               |               |             |       | A          | ppiy                | UK                         | Cancel   |
|                     |               |               |             |       |            |                     |                            |          |

Figure 22 - Edit Data Item Run

You should find that the built-in Value List, "(session)" is highlighted. Choose Program Run instead and click OK.

| 5 | Configure          | Machine                    | Even       | t Data   | Items                     |                                                                                                    |            |                |                   |
|---|--------------------|----------------------------|------------|----------|---------------------------|----------------------------------------------------------------------------------------------------|------------|----------------|-------------------|
|   | Data Items Sessio  | n Lists   S <u>t</u> ate L | _ists ]    |          |                           |                                                                                                    |            |                |                   |
|   | Data <u>I</u> tems |                            |            |          |                           |                                                                                                    |            | -24            |                   |
|   | Name               | Number La                  | abel       | Туре     | Value List                | Uses ID                                                                                                    | ID Name    | Data Item Type | Identifier Object |
|   | (Undefined)        | 0                          |            | Generic  | 11.10.20.                 |                                                                                                    |            | Singleton      |                   |
|   | Machine Status     | 2 5                        |            | State    | Machine Status            | 0                                                                                                    | Oranatan   | Singleton      | Lines             |
|   | Operator Login     | -1 BI                      |            | Session  | Oser Login<br>Program Bun | ×                                                                                                    | NC Program | Singleton      | Dnc File          |
|   | i tuit             |                            |            | 00001011 | riogramman                | ^                                                                                                    | Ronogian   | ongleton       |                   |
|   |                    |                            |            |          |                           |                                                                                                    |            |                |                   |
|   |                    |                            |            |          |                           |                                                                                                    |            |                |                   |
|   |                    |                            |            |          |                           |                                                                                                    |            |                |                   |
|   |                    |                            |            |          |                           |                                                                                                    |            |                |                   |
|   |                    |                            |            |          |                           |                                                                                                    |            |                |                   |
|   |                    |                            |            |          |                           |                                                                                                    |            |                |                   |
|   |                    |                            |            |          |                           |                                                                                                    |            |                |                   |
|   |                    |                            |            |          |                           |                                                                                                    |            |                |                   |
|   |                    |                            |            |          |                           |                                                                                                    |            |                |                   |
|   |                    |                            |            |          |                           |                                                                                                    |            |                |                   |
|   |                    |                            |            |          |                           |                                                                                                    |            |                |                   |
|   |                    |                            |            |          |                           |                                                                                                    |            |                |                   |
|   |                    |                            |            |          |                           |                                                                                                    |            |                |                   |
|   |                    |                            |            |          |                           |                                                                                                    |            |                |                   |
|   |                    |                            |            |          |                           |                                                                                                    |            |                |                   |
|   | <                  |                            |            | 1111     |                           |                                                                                                    |            |                | >                 |
| F | 11-1-              | 1                          | NI         |          | <b>1</b>                  |                                                                                                    | Deserve    | 1              | 0                 |
|   | Нер                |                            | <u>N</u> e | 3W       | Modify                    |                                                                                                    | Remove     |                | Liose             |
|   |                    |                            |            |          |                           | the second second second second second second second second second second second second second second second s |            |                |                   |

Figure 23 - Data Item Screen showing new Value List Assignment

Note that now the Value List assignment has been changed from "(session)" to the new list, called "Program Run".

The Session Lists screen with the new Program Run entry highlighted looks like this:

| 5 | Edit Session             | List D      | efinition |       |            |               |                |                  |    |              |
|---|--------------------------|-------------|-----------|-------|------------|---------------|----------------|------------------|----|--------------|
| N | ame                      |             |           |       | N          | <u>u</u> mber |                |                  |    |              |
| F | Program Run              |             |           |       | 2          |               |                |                  |    |              |
| - | Configure the set of Ses | sion Values |           |       |            |               |                |                  |    |              |
|   | Description              | Number      | Label     | Role  | Default    | Has Data      | Date Type      | Data Description |    | Baset        |
|   | Unknown)                 | 0           | ?         | Mark  | X          |               |                |                  |    | <u></u>      |
|   | Start Program            | 1           | START     | Open  | X          | -             |                | <b>.</b>         |    |              |
|   | Tool Change              | 2           | TOOL      | Mark  | •          | -             |                | •                |    | N            |
|   | End Program              | 4           | END       | Close | X          | <del>.</del>  | 5 <del>.</del> | <b>5</b> 2       |    | New          |
|   | Programmed Hold          | 5           | PROGHOLD  | Mark  |            | ÷             |                |                  |    | ·            |
|   | Program Resume           | 6           | RESUME    | Mark  | <b>1</b> 0 | ÷1            | 14             | ¥1               |    | <u>E</u> dit |
|   |                          |             |           |       |            |               |                |                  |    |              |
|   |                          |             |           |       |            |               |                |                  |    | Delete       |
|   |                          |             |           |       |            |               |                |                  |    |              |
|   |                          |             |           |       |            |               |                |                  |    |              |
|   |                          |             |           |       |            |               |                |                  |    |              |
|   |                          |             |           |       |            |               |                |                  |    |              |
|   |                          |             |           |       |            |               |                |                  |    |              |
|   |                          |             |           |       |            |               |                |                  |    |              |
|   |                          |             |           |       |            |               |                |                  |    |              |
|   |                          |             |           |       |            |               |                |                  |    |              |
|   |                          |             |           |       |            |               |                |                  |    |              |
|   |                          |             |           |       |            |               |                |                  |    |              |
|   |                          |             |           |       |            |               |                |                  |    |              |
|   |                          |             |           |       |            |               |                |                  |    |              |
|   | ]                        |             |           |       |            |               |                |                  |    |              |
|   |                          |             |           |       |            |               |                |                  |    |              |
|   |                          |             |           |       |            |               |                | Applu            | ПK | Cancel       |
|   |                          |             |           |       |            |               | _              | OPPy -           |    |              |

Figure 24 - Session list showing Program Run Values

Say you want to get more specific regarding the Tool Change value to output what tool was changed. To do this you have to add a data field to Tool Change. In the Session List tab view, click Modify.

| E | Edit Session             | List D              | efinition |       |         |          |           |                  |            |                |
|---|--------------------------|---------------------|-----------|-------|---------|----------|-----------|------------------|------------|----------------|
| Ν | lame                     |                     |           |       | Nu      | umber    |           |                  |            |                |
| ſ | Program Run              |                     |           |       | 2       |          |           |                  |            |                |
| 1 |                          |                     |           |       |         |          |           |                  |            |                |
| F | Configure the set of Ses | sion <u>V</u> alues |           |       |         |          |           |                  |            |                |
|   | Description              | Number              | Label     | Role  | Default | Has Data | Date Type | Data Description |            | <u>R</u> eset  |
|   | Unknown)                 | 0                   | ?         | Mark  | ×       | 20       | 12        |                  |            |                |
|   | Start Program            | 1                   | START     | Open  | X       | -        | •         | -                |            |                |
|   | Tool Change              | 2                   | TOOL      | Mark  |         |          | •         | •                |            | New            |
|   | End Program              | 4                   | END       | Close | X       | -        |           | 5                |            |                |
|   |                          | 5                   | PROGHOLD  | Mark  | -       | -        | 15        | -                |            | <b>E D</b>     |
|   | Program Resume           | 6                   | RESUME    | Mark  | -       | -        |           | 20               |            | Edit           |
|   |                          |                     |           |       |         |          |           |                  |            |                |
|   |                          |                     |           |       |         |          |           |                  |            | <u>D</u> elete |
|   |                          |                     |           |       |         |          |           |                  |            |                |
|   |                          |                     |           |       |         |          |           |                  |            |                |
|   |                          |                     |           |       |         |          |           |                  |            |                |
|   |                          |                     |           |       |         |          |           |                  |            |                |
|   |                          |                     |           |       |         |          |           |                  |            |                |
|   |                          |                     |           |       |         |          |           |                  |            |                |
|   |                          |                     |           |       |         |          |           |                  |            |                |
|   |                          |                     |           |       |         |          |           |                  |            |                |
|   |                          |                     |           |       |         |          |           |                  |            |                |
|   |                          |                     |           |       |         |          |           |                  |            |                |
|   |                          |                     |           |       |         |          |           |                  |            |                |
|   |                          |                     |           |       |         |          |           |                  |            |                |
|   | ,                        |                     |           |       |         |          |           |                  |            |                |
|   |                          |                     |           |       |         |          |           |                  |            |                |
|   |                          |                     |           |       |         |          |           |                  | <u>0</u> K | <u>C</u> ancel |
|   |                          |                     |           |       |         |          | _         |                  |            |                |

Figure 25 - Editing Tool Change

Highlight the Tool Change item and then click Edit.

| Edit Session Value                             |                           | × |
|------------------------------------------------|---------------------------|---|
| Session List<br>Name: Program Run<br>Number: 2 |                           |   |
| Description                                    |                           |   |
| Tool Change                                    | Session <u>R</u> ole      |   |
| Remote Request Command Label Number            | Mark<br>Open<br>Close     |   |
| Default Value for Selected Session Role        |                           |   |
| Has Value Data                                 |                           |   |
| Value Data <u>T</u> ype                        | Value Data Description    |   |
| Text                                           |                           |   |
|                                                | Help                      |   |
|                                                | <u>O</u> K <u>C</u> ancel |   |

Figure 26 - Tool Change Edit Screen

Checkmark "Has Value Data", select Integer as the "Value Data Type" and type Tool Number in the "Value Data Description" field.

| Edit Session Value                             |                        | ×              |
|------------------------------------------------|------------------------|----------------|
| Session List<br>Name: Program Run<br>Number: 2 |                        |                |
| Description                                    |                        |                |
| Tool Change                                    | Session <u>B</u> ole   |                |
| Remote Request Command Label Number            | Mark<br>Open<br>Close  |                |
| Default Value for Selected Session Role        |                        |                |
| 🔽 Has Value <u>D</u> ata                       |                        |                |
| Value Data <u>T</u> ype                        | Value Data Description |                |
| Integer 👤                                      | Tool Number            |                |
|                                                |                        | 1              |
|                                                | _                      | Help           |
|                                                |                        | 1              |
|                                                | <u>K</u>               | <u>C</u> ancel |

Figure 27 - Edited Tool Change Value

Click OK to finish and return to the previous screen.

| 5  | Edit Session             | List D              | efinition |       |         |          |           |                  |          |                |
|----|--------------------------|---------------------|-----------|-------|---------|----------|-----------|------------------|----------|----------------|
| Na | ime                      |                     |           |       | N,      | umber    |           |                  |          |                |
| Pr | ogram Run                |                     |           |       | 2       | 3        |           |                  |          |                |
|    | Configure the set of Ses | sion <u>V</u> alues |           |       |         |          |           |                  |          |                |
|    | Description              | Number              | Label     | Role  | Default | Has Data | Date Type | Data Description |          | Beset          |
|    | 🗌 (Unknown)              | 0                   | ?         | Mark  | X       | 20       | 1         | -                |          |                |
|    | Start Program            | 1                   | START     | Open  | ×       | 10       | ÷         | 1                |          |                |
|    | Tool Change              | 2                   | TOOL      | Mark  |         | X        | Integer   | Tool Number      |          | Nou            |
|    | End Program              | 4                   | END       | Close | X       | 52       | 1.        | 58               |          | <u>I4</u> 600  |
|    | Programmed Hold          | 5                   | PROGHOLD  | Mark  |         | -        | 15        | 51               |          | [[[]]]         |
|    | Program Resume           | 6                   | RESUME    | Mark  | -       | - 1      | -         | ÷1               |          | <u>E</u> dit   |
|    |                          |                     |           |       |         |          |           |                  |          |                |
|    |                          |                     |           |       |         |          |           |                  |          | <u>D</u> elete |
|    |                          |                     |           |       |         |          |           |                  |          |                |
|    |                          |                     |           |       |         |          |           |                  |          |                |
|    |                          |                     |           |       |         |          |           |                  |          |                |
|    |                          |                     |           |       |         |          |           |                  |          |                |
|    |                          |                     |           |       |         |          |           |                  |          |                |
|    |                          |                     |           |       |         |          |           |                  |          |                |
|    |                          |                     |           |       |         |          |           |                  |          |                |
|    |                          |                     |           |       |         |          |           |                  |          |                |
|    |                          |                     |           |       |         |          |           |                  |          |                |
|    |                          |                     |           |       |         |          |           |                  |          |                |
|    |                          |                     |           |       |         |          |           |                  |          |                |
|    |                          |                     |           |       |         |          |           |                  |          |                |
|    |                          |                     |           |       |         |          |           |                  |          |                |
|    |                          |                     |           |       |         |          |           |                  |          |                |
|    |                          |                     |           |       |         |          |           | Annly            | ПК       | Cancel         |
|    |                          |                     |           |       |         |          |           | CPPS             | <u> </u> |                |

Figure 28 - Edit Session List Definition Screen showing the extra data added for Tool Change

Click OK to return to last screen. Click Close on subsequent screens until you return to the Machine Events tab of the General System Configuration screen. Wait until the Communications Engine re-starts and then click on the Close (the door) icon to return to the main tool bar of SuiteFactory Runtime.

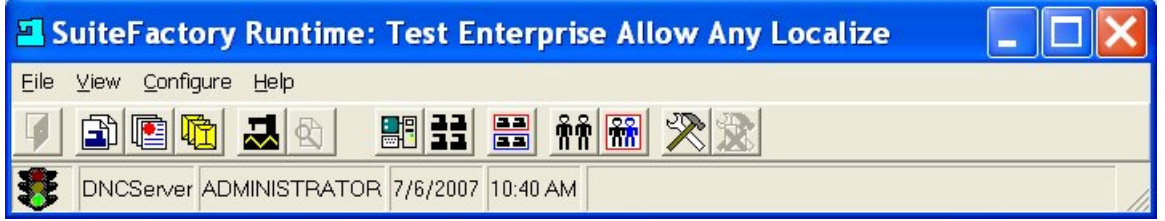

Figure 29 - Main Tool Bar

#### 3.2.4 Report Results using the new Program Run Session List

For example, the part program with ID number 1045 being executed on a FANUC CNC includes the following DPRNT statements in the appropriate places in that program:

(Shown here are the DPRNT lines by themselves. The actual program will have all the lines similar to that shown in the first section of this Technote.)

DPRNT[EVT\*RUN/1045/START]

DPRNT[EVT\*RUN/1045/TOOL/12]

DPRNT[EVT\*RUN/1045/HOLD

DPRNT[EVT\*RUN/1045/RESUME]

DPRNT[EVT\*RUN/1045/TOOL/23]

DPRNT[EVT\*RUN/1045/END]

.The following page shows the six records in the Machine Events Report resulting from these six DPRNT statements being executed on a CNC.

The report shows that the data was received from machine 0203 Mori-Seiki SL25. Note the Role column. The first record is an "open". The last record is a "close". The elapsed time is recorded as the difference between the open time and close time. The rest of the records are "marks". They just happen when they happen. The elapsed time shown is the difference between the "open" record and the "mark" record. For example, the Programmed Hold record took place 7 minutes and 3 seconds after the Program Start record was received.

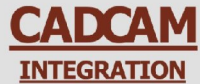

Driving Manufacturing Productivity for Over Two Decades

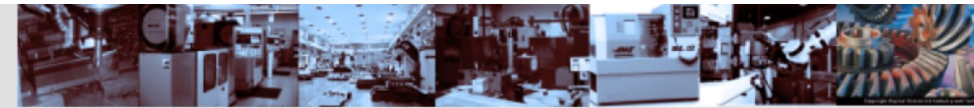

SuiteFactory Technote

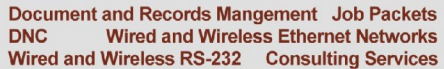

**Machine Events** 

| DateTimeStamp                                                                                               | Data Item                                           | Identifier                                                             |                                                | Value Type                                                                  | Role S             | tatus Serial Number       |
|----------------------------------------------------------------------------------------------------|-----------------------------------------------------|------------------------------------------------------------------------|------------------------------------------------|-----------------------------------------------------------------------------|--------------------|---------------------------|
| 0203 Mori-Seiki SL2                                                                                         | 25                                                  |                                                                        |                                                |                                                                             |                    |                           |
| 2007/07/06 12:33:16<br>Identifier Object Typ<br>Raw Data: RUN/1                                             | Run<br>e: Dnc File<br>1045/START                    | NC Program<br>Status: Valid                                            | 1045<br>Id: 1045                               | Start Program Sessio<br>Name: 00001403 Vers                                 | n Open<br>sion: 1  | 11-6A-7D776C1B0-00000002  |
| 2007/07/06 12:35:13<br>Identifier Object Typ<br>Data: Tool Number<br>Raw Data: RUN/1<br>Start: 11-6A-7D7760 | Run<br>e: Dnc File<br>1045/TOOL/12<br>C1B0-00000002 | NC Program<br>Status: Valid<br>, type = Integer<br>2007/07/06 12:33:16 | 1045<br>Id: 1045<br>, value = 12<br>Elapsed: 0 | Tool Change Sessio<br>Name: 00001403 Vers<br>Status: Valid<br>days 00:01:57 | n Mark<br>sion: 1  | 11-6A-7D776C1B0-000000003 |
| 2007/07/06 12:40:19<br>Identifier Object Typ<br>Raw Data: RUN/1<br>Start: 11-6A-7D7760                      | Run<br>e: Dnc File<br>045/PROGHOLD<br>C1B0-00000002 | NC Program<br>Status: Valid<br>2007/07/06 12:33:16                     | 1045<br>Id: 1045<br>Elapsed: 0                 | Programmed Hold Sessio<br>Name: 00001403 Vers<br>days 00:07:03              | n Mark<br>sion: 1  | 11-6A-7D776C1B0-00000004  |
| 2007/07/06 12:42:30<br>Identifier Object Typ<br>Raw Data: RUN/1<br>Start: 11-6A-7D7760                      | Run<br>e: Dnc File<br>1045/RESUME<br>C1B0-00000002  | NC Program<br>Status: Valid<br>2007/07/06 12:33:16                     | 1045<br>Id: 1045<br>Elapsed: 0                 | Program Resume Sessio<br>Name: 00001403 Vers<br>days 00:09:14               | n Mark<br>sion: 1  | 11-6A-7D776C1B0-00000005  |
| 2007/07/06 12:43:46<br>Identifier Object Typ<br>Data: Tool Number<br>Raw Data: RUN/1<br>Start: 11-6A-7D7760 | Run<br>e: Dnc File<br>1045/TOOL/23<br>C1B0-00000002 | NC Program<br>Status: Valid<br>, type = Integer<br>2007/07/06 12:33:16 | 1045<br>Id: 1045<br>, value = 23<br>Elapsed: 0 | Tool Change Sessio<br>Name: 00001403 Vers<br>Status: Valid<br>days 00:10:30 | n Mark<br>sion: 1  | 11-6A-7D776C1B0-00000006  |
| 2007/07/06 13:01:43<br>Identifier Object Typ<br>Raw Data: RUN/J<br>Start: 11-6A-7D7760                      | Run<br>e: Dnc File<br>045/END<br>C1B0-00000002      | NC Program<br>Status: Valid<br>2007/07/06 12:33:16                     | 1045<br>Id: 1045<br>Elapsed: 0                 | End Program Sessio<br>Name: 00001403 Vers<br>days 00:28:27                  | n Close<br>sion: 1 | 11-6A-7D776C1B0-00000007  |

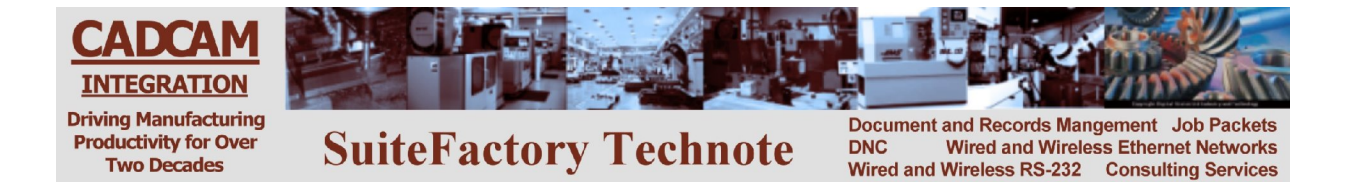

## 3.3 State Lists Tab

Let's say you want to be able to record the current state of a machine from idle to running a job to waiting for something to.... Select the State Lists tab on the Configure Machine Events Data Item screen.

| Configure Machine Event Data Items   |        |
|--------------------------------------|--------|
| Data Items Session Lists State Lists |        |
| Name Number Data Items               |        |
|                                      |        |
| State <u>V</u> alues                 |        |
|                                      |        |
| Edit                                 | Values |
| Help New Modify Bemove               | Cļose  |

Figure 30 - State Lists Screen

Click on New.

| Define New State List                                                                                                    |                     |
|----------------------------------------------------------------------------------------------------|---------------------|
| Name Number                                                                                                    |                     |
| Configure the set of State <u>V</u> alues<br>Description Number Label Default Has Data Data Type Data Description  ☐ (Unknown) 0 ? X · · · · · · · · · · · · · · · · · · | <u>R</u> eset       |
|                                                                                                    | <u>N</u> ew<br>Edit |
|                                                                                                    |                     |
|                                                                                                    |                     |
|                                                                                                    |                     |
| Please define at least 2 state values           Apply         DK                                                                                                    | Cancel              |

Figure 31 - Define New State List

| Click New.                                       |                  |
|--------------------------------------------------|------------------|
| Define New State Value                           |                  |
| State List<br>Name: Machiine States<br>Number: 1 |                  |
| Description<br>State Value 1                     |                  |
| Remote Request Command Label Number              |                  |
| ☐ Has <u>D</u> ata                               |                  |
| Data <u>T</u> ype                                | Data Description |
|                                                  |                  |
|                                                  | Help             |
|                                                  | <u> </u>         |

Figure 32 - Define New State Value

Fill in the data you require for as many new states as you need.

| E | Edit State List               | Defini | ition      |         |          |           |                  |         |              |
|---|-------------------------------|--------|------------|---------|----------|-----------|------------------|---------|--------------|
| N | ame                           |        |            |         | Number   | -         |                  |         |              |
| N | fachiine States               |        |            |         | 1        |           |                  |         |              |
| 1 |                               |        |            |         |          |           |                  |         |              |
| F | Configure the set of State Va | lues   |            |         |          |           |                  |         |              |
|   | Description                   | Number | Label      | Default | Has Data | Data Type | Data Description |         | Reset        |
|   | 🔲 (Unknown)                   | 0      | ?          | ×       |          | 1020      | ÷                |         |              |
|   | Idle Idle                     | 1      | IDLE       | 15      |          |           |                  |         |              |
|   | Setting Up                    | 2      | SETUP      | 57      | X        | Text      | Job Number       |         | New          |
|   | ☐ Waiting                     | 3      | WAITING    |         | X        | Text      | Waiting for:     |         | <u>Idean</u> |
|   | Running                       | 4      | RUNNING    |         | Х        | Text      | Program          |         | [[[[]]]]     |
|   | Breaking Down                 | 5      | BREAKINGDN |         | -        |           |                  |         | Edit         |
|   | Down for Maintenence          | 6      | DNMAINT    |         |          |           |                  |         |              |
|   |                               |        |            |         |          |           |                  |         | Delete       |
|   |                               |        |            |         |          |           |                  |         |              |
|   |                               |        |            |         |          |           |                  |         |              |
|   |                               |        |            |         |          |           |                  |         |              |
|   |                               |        |            |         |          |           |                  |         |              |
|   |                               |        |            |         |          |           |                  |         |              |
|   |                               |        |            |         |          |           |                  |         |              |
|   |                               |        |            |         |          |           |                  |         |              |
|   |                               |        |            |         |          |           |                  |         |              |
|   |                               |        |            |         |          |           |                  |         |              |
|   |                               |        |            |         |          |           |                  |         |              |
|   |                               |        |            |         |          |           |                  |         |              |
|   |                               |        |            |         |          |           |                  |         |              |
|   | ļ                             |        |            |         |          |           |                  |         |              |
|   |                               |        |            |         |          |           |                  |         |              |
|   |                               |        |            |         |          |           | Analu            | OK      | Canad        |
|   |                               |        |            |         |          |           | Apply            | <u></u> |              |
|   |                               |        |            |         |          |           |                  |         |              |

Figure 33 - Machine Status Values

| ck OK.                                                                           |                            |                                                              |         |                |                      |                                       |   |                     |
|----------------------------------------------------------------------------------|----------------------------|--------------------------------------------------------------|---------|----------------|----------------------|---------------------------------------|---|---------------------|
| Configure Machine Event Data Items                                               |                            |                                                              |         |                |                      |                                       |   |                     |
| 2ata Items Session Lists<br>tate Lists<br>Name Nu<br>Machiine States             | State Lists<br>mber Dat    | a Items                                                      |         |                |                      |                                       |   |                     |
| itate <u>V</u> alues                                                             | Number                     | Label                                                        | Default | Has Data       | Data Tune            | Data Description                      | [ |                     |
| (Unknown)                                                                        | n number                   | 2                                                            | Verduit | Tids Data      | Data Type            | - Data Description                    |   |                     |
| die<br>Setting Up<br>Waiting<br>Running<br>Sreaking Down<br>Down for Maintenence | 1<br>2<br>3<br>4<br>5<br>6 | IDLE<br>SETUP<br>WAITING<br>RUNNING<br>BREAKINGDN<br>DNMAINT |         | · × × × · ·    | Text<br>Text<br>Text | Job Number<br>Waiting for:<br>Program |   |                     |
|                                                                                  |                            |                                                              |         |                |                      |                                       |   | <u>E</u> dit Values |
| Help                                                                             |                            | <u>N</u> ew                                                  |         | <u>M</u> odify |                      | <u>R</u> emove                        |   | Close               |

Figure 34 - State List Screen Showing the New List

Click on the Data Items tab and create an new item called Machine Status and fill in the fields required. The value type is State, therefore, any defined State Lists appear in the lower box. In this case the only State List that was just defined, Machine States is there. Requires an Identifier is selected with user name as the requirement. In reports the user field will be labeled "Operator".

| 🖬 Define New Data Item                                |                                                                                                  |
|-------------------------------------------------------|--------------------------------------------------------------------------------------------------|
| Name<br>Machine Status                                | Remote Request Label Number                                                                      |
| Value <u>Type</u><br>State                            | ]                                                                                                |
| Selected State List                                   |                                                                                                  |
| Machiine States 1 0                                   |                                                                                                  |
|                                                       |                                                                                                  |
| ✓ Reguires an Identifier                              |                                                                                                  |
| Identifier Title in Reports<br>Operator Name          | Data Item Type Singleton                                                                         |
| Identifier <u>O</u> bject Type for Validation<br>User | How to Compare Identifier Value to Identifier Object           Identifier value equals User Name |
| <u>R</u> eset                                         | Apply <u>O</u> K <u>C</u> ancel                                                                  |

Figure 35 - Machine Status Data Item Defined

Click OK to return to the Data Items screen.

| Configure I        | Machin                  | e Eve    | nt Data     | Items           |                |               |                |                   |               |
|--------------------|-------------------------|----------|-------------|-----------------|----------------|---------------|----------------|-------------------|---------------|
| Data Items Session | n Lists   S <u>t</u> al | te Lists |             |                 |                |               |                |                   |               |
| Data <u>I</u> tems |                         |          |             |                 |                |               |                |                   |               |
| Name               | Number                  | Label    | Туре        | Value List      | Uses ID        | ID Name       | Data Item Type | Identifier Object | Identifier M  |
| (Undefined)        | 0                       |          | Generic     |                 |                |               | Singleton      |                   |               |
| Machine Status     | 4                       | MSTAT    | State       | Machiine States | ×              | Operator Name | Singleton      | User              | Identifier v. |
| Operator Login     | 1                       | OPER     | Session     | User Login      | ×              | Operator      | Singleton      | User              | Identifier v  |
| Program Pause      | 3                       | PAUSE    | Session     | Program Pause   | ×              | Dnc File      | Singleton      | Dnc File          | Identifier v  |
| Run                | -1                      | RUN      | Session     | Program Run     | ×              | NC Program    | Singleton      | Dnc File          | Identifier v  |
|                    |                         |          |             |                 |                |               |                |                   |               |
| <                  |                         |          |             | Ш               |                |               |                |                   | >             |
| Help               |                         |          | <u>N</u> ev | v               | <u>M</u> odify | <u>R</u> emo  | ve             |                   | Close         |

Figure 36 - Data Items Screen Showing the Machine Status Item

Click Close, wait for the communications engine to restart and click on the Close (the door) icon to return to the main toolbar.

#### 3.4 Using the Machine Status Data Item

Setup man Bob is going to set up a new job AD8890-52. So he creates program O1234 as shown here using the CNC editor.

```
%
O1234
(EVT MSTAT/BOB/SETUP/AD8890-52)
M02
```

Bob outputs this program via the RS-232 port to SuiteFactory.

A while later, Bob finishes setup and turns the job of running the machine to operator Guy. Guy changes O1234 to

% O1234 (EVT MSTAT/GUY/RUNNING/002348) M02

002348 is the name of the part program for job AD8890-5. Guy outputs O1234 via the RS-232 port to SuiteFactory.

Part way through the run, Guy runs out of material so he changes O1234 to

% O1234 (EVT MSTAT/GUY/WAITING/MATERIAL) M02

Guy outputs O1234 via the RS-232 port to SuiteFactory.

Material arrives and Guy outputs

% O1234 (EVT MSTAT/GUY/RUNNING/002348) M02

When Guy is done with the run he turns the machine back to setup man Bob who then outputs

% O1234 (EVT MSTAT/BOB/BREAKINGDOWN) M02

When Bob is finished breaking down the job he determines the machine is ready for scheduled maintenance and outputs

% O1234 (EVT MSTAT/BOB/DNMAINT) M02

Finally, when maintenance is complete and if there is no new job to set up, Bob outputs

```
%
O1234
(EVT MSTAT/BOB/IDLE)
M02
```

Or he outputs the setting up message with the new job number and starts the process again.

#### 3.4.1 Resulting Report

The following pages show the resulting report for 0203 Mori-Seiki SL25

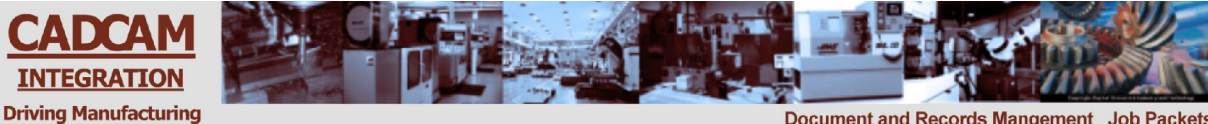

**SuiteFactory Technote** 

Productivity for Over Two Decades

Document and Records Mangement Job Packets DNC Wired and Wireless Ethernet Networks Wired and Wireless RS-232 Consulting Services

#### 0203 Mori-Seiki SL25

| 2007/07/11 12:21:22     | Machine Status    | Operator N    | ame    | BOB     |                   | Idle              |      | State | Begin         |       | 11-6A-  |
|-------------------------|-------------------|---------------|--------|---------|-------------------|-------------------|------|-------|---------------|-------|---------|
| 7D77BCF1F-00000001      |                   |               |        |         |                   |                   |      |       |               |       |         |
| Identifier Object Type: | User              | Status:       | Valid  |         | ld: 6             | Name:             | BOB  |       |               |       |         |
| Raw Data: MSTAT/E       | BOB/IDLE          |               |        |         |                   |                   |      |       |               |       |         |
| 2007/07/11 12:22:43     | Machine Status    | Operator N    | ame    | BOB     |                   | ldle              |      | State | End           |       | 11-6A-  |
| 7D77BCF1F-00000002      |                   |               |        |         |                   |                   |      |       |               |       |         |
| Identifier Object Type: | User              | Status:       | Valid  |         | ld: 6             | Name:             | BOB  |       |               |       |         |
| Raw Data: MSTAT/E       | BOB/IDLE          |               |        |         |                   |                   |      |       |               |       |         |
| Start: 11-6A-7D77BCF    | TF-00000001       | 2007/07/11 12 | :21:22 | E       | lapsed: 0         | days 00:0         | 1:21 |       |               |       |         |
| 2007/07/11 12:22:43     | Machine Status    | Operator N    | ame    | BOB     | •                 | Setting Up        |      | State | Begin         |       | 11-6A-  |
| 7D77BCF1F-00000003      |                   | •             |        |         |                   | 0 1               |      |       | 0             |       |         |
| Identifier Object Type: | User              | Status:       | Valid  |         | ld: 6             | Name:             | BOB  |       |               |       |         |
| Data: Job Number        |                   | , Type = Text |        | , Value | AD3215-098        | 8                 |      |       | Status:       | Valid |         |
| Raw Data: MSTAT/E       | BOB/SETUP/AD3215  | -098          |        | ,       |                   |                   |      |       |               |       |         |
| 2007/07/11 12:24:13     | Machine Status    | Operator N    | ame    | BOB     |                   | Setting Up        |      | State | End           |       | 11-6A-  |
| 7D77BCF1F-00000004      |                   |               |        |         |                   | J                 |      |       |               |       |         |
| Identifier Object Type: | User              | Status:       | Valid  |         | ld: 6             | Name:             | BOB  |       |               |       |         |
| Data: Job Number        |                   | Type = Text   | , and  | Value   | AD3215-098        | 8                 | 202  |       | Status:       | Valid |         |
| Raw Data: MSTAT/F       | BOB/SETUP/AD3215  | -098          |        | ,       |                   | -                 |      |       | e la la la la | , and |         |
| Start: 11-6A-7D77BCF    | TF-00000003       | 2007/07/11 12 | .22.43 | F       | lapsed 0          | days 00.0         | 1.30 |       |               |       |         |
| 2007/07/11 12:24:13     | Machine Status    | Operator N    | ame    | GUY     | apooa. o          | Running           |      | State | Begin         |       | 11-6A-  |
| 7D77BCF1F-00000005      |                   | oporator      |        |         |                   | . taning          |      | 01010 | 209           |       |         |
| Identifier Object Type  | User              | Status:       | Valid  |         | ld <sup>.</sup> 5 | Name <sup>.</sup> | GUY  |       |               |       |         |
| Data: Program           |                   | Type = Text   |        | Value   | 00001162          |                   |      |       | Status:       | Valid |         |
| Raw Data: MSTAT/        | SUY/RUNNING/0000  | 1162          |        | , value | 00001102          |                   |      |       | olatao.       | Valia |         |
| 2007/07/11 12:25:17     | Machine Status    | Operator N    | ame    | GUY     |                   | Running           |      | State | End           |       | 11-64-  |
| 7D77BCE1E-00000006      |                   | operator n    | unic   | 001     |                   | rtanning          |      | Oldie | End           |       | 11 0/ ( |
| Identifier Object Type  | llser             | Status        | Valid  |         | ld 5              | Name <sup>.</sup> | GUY  |       |               |       |         |
| Data: Program           | 0001              | Type = Text   | vana   | Value   | 00001162          | Nume.             | 001  |       | Status        | Valid |         |
| Raw Data: MSTAT/        |                   | 1162          |        | , value | 00001102          |                   |      |       | Olalus.       | valia |         |
| Start: 11-64-7D77BCE    | 1E-00000005       | 2007/07/11 12 | .24.13 | F       | lansed 0          | dave 00.0         | 1.04 |       |               |       |         |
| 2007/07/11 12:25:17     | Machine Status    | Operator N    | ame    | GUY     | iapscu. 0         | Waiting           | 1.04 | State | Regin         |       | 11-64-  |
| 7D77BCE1E_0000007       |                   | operator N    | unic   | 001     |                   | valung            |      | Olaic | begin         |       | 11-0/1- |
| Identifier Object Type: | Lleor             | Statue        | Valid  |         | ld 5              | Namo:             | CUV  |       |               |       |         |
| Data: Waiting for:      | USEI              | Type = Text   | valiu  | Value   |                   | Name.             | 001  |       | Status        | Valid |         |
| Paw Data: MSTAT/        |                   |               |        | , value |                   |                   |      |       | Status.       | valiu |         |
| 2007/07/11 12:26:07     | Machino Status    |               | 200    | CUV     |                   | W/aiting          |      | State | End           |       | 11.64   |
| Z007/07/11 12.20.07     | Machine Status    | Operator N    | ame    | 901     |                   | waiting           |      | Siale | LIIU          |       | TT-UA-  |
| Identifier Object Type: | Lleor             | Status        | Valid  |         | ld 5              | Name              | CUV  |       |               |       |         |
| Dete: Waiting for:      | USEI              |               | valid  | Value   |                   | iname:            | GUY  |       | Ctatura       | Valid |         |
| Data. Waiting IOF.      |                   | , iype = iext |        | , value | IVIATERIAL        |                   |      |       | Status:       | valiu |         |
|                         | 30 1/WALLING/WALL | 2007/07/14 40 | .05.17 | -       |                   | dava 00.0         | 0.50 |       |               |       |         |
|                         |                   |               |        |         |                   |                   |      |       |               |       |         |

Start: 11-6A-7D77BCF1F-00000007 2007/07/11 12:25:17 Elapsed: 0 days 00:00:50

> 43 Created by Ron Lamkin 7/26/07 Edited 3/15/11

| 2007/07/11 12:26:07     | Machine Status    | Operator Name       | GUY              | Running            | State | Begin         | 11-6A- |
|-------------------------|-------------------|---------------------|------------------|--------------------|-------|---------------|--------|
| 7D77BCF1F-00000009      |                   |                     |                  |                    |       |               |        |
| Identifier Object Type: | User              | Status: Valid       | ld: 5            | Name: GUY          |       |               |        |
| Data: Program           |                   | , Type = Text       | , Value 00001162 |                    |       | Status: Valid |        |
| Raw Data: MSTAT/0       | GUY/RUNNING/00001 | 162                 |                  |                    |       |               |        |
| 2007/07/11 12:27:54     | Machine Status    | Operator Name       | GUY              | Running            | State | End           | 11-6A- |
| 7D77BCF1F-0000000A      |                   |                     |                  |                    |       |               |        |
| Identifier Object Type: | User              | Status: Valid       | ld: 5            | Name: GUY          |       |               |        |
| Data: Program           |                   | , Type = Text       | , Value 00001162 |                    |       | Status: Valid |        |
| Raw Data: MSTAT/C       | GUY/RUNNING/00001 | 162                 |                  |                    |       |               |        |
| Start: 11-6A-7D77BCF    | 1F-00000009       | 2007/07/11 12:26:07 | Elapsed: 0       | days 00:01:47      |       |               |        |
| 2007/07/11 12:27:54     | Machine Status    | Operator Name       | BOB              | Breaking Down      | State | Begin         | 11-6A- |
| 7D77BCF1F-0000000B      |                   |                     |                  |                    |       |               |        |
| Identifier Object Type: | User              | Status: Valid       | ld: 6            | Name: BOB          |       |               |        |
| Raw Data: MSTAT/E       | BOB/BREAKINGDN    |                     |                  |                    |       |               |        |
| 2007/07/11 12:28:54     | Machine Status    | Operator Name       | BOB              | Breaking Down      | State | End           | 11-6A- |
| 7D77BCF1F-0000000C      |                   |                     |                  | -                  |       |               |        |
| Identifier Object Type: | User              | Status: Valid       | ld: 6            | Name: BOB          |       |               |        |
| Raw Data: MSTAT/E       | BOB/BREAKINGDN    |                     |                  |                    |       |               |        |
| Start: 11-6A-7D77BCF    | 1F-0000000B       | 2007/07/11 12:27:54 | Elapsed: 0       | days 00:01:00      |       |               |        |
| 2007/07/11 12:28:54     | Machine Status    | Operator Name       | BOB              | Down for Maintenen | State | Begin         | 11-6A- |
| 7D77BCF1F-0000000D      |                   |                     |                  |                    |       | -             |        |
| Identifier Object Type: | User              | Status: Valid       | ld: 6            | Name: BOB          |       |               |        |
| Raw Data: MSTAT/E       | BOB/DNMAINT       |                     |                  |                    |       |               |        |

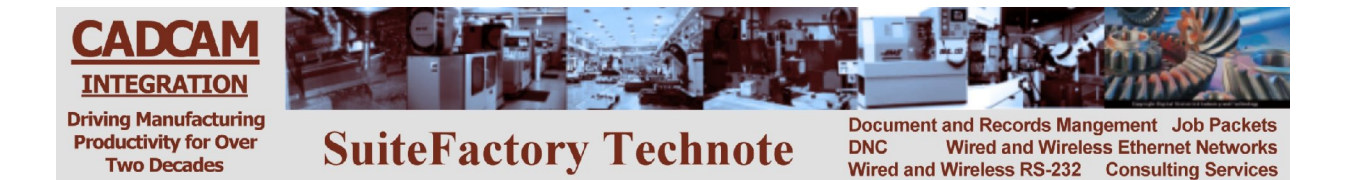

## 4 Appendix A

## 4.1 Editing the EVT Remote Request Command

From the SuiteFactory Runtime main toolbar, select Configure/Machine. Select the machine to be edited and click on Properties. Select the Protocol Tab then the Remote Request Parameters tab and then the Customized Commands tab.

| Achine Properties: 0203                                                                                                    | Mori-Seiki SL25                                                                                                    |                          |       | ×     |  |  |  |
|----------------------------------------------------------------------------------------------------|----------------------------------------------------------------------------------------------------|--------------------------|-------|-------|--|--|--|
| General Communication Protocol                                                                                                    | Conversions]                                                                                                    |                          |       |       |  |  |  |
| Send Protocol                                                                                                    |                                                                                                    | Receive <u>P</u> rotocol |       |       |  |  |  |
| Generic RS232                                                                                                    | •                                                                                                    | Generic RS232            |       | •     |  |  |  |
| Sand Data Tuna                                                                                                    |                                                                                                    | Reseive Data Tura        |       |       |  |  |  |
| Ascu                                                                                                    |                                                                                                    | Ascil                    |       |       |  |  |  |
| 1000                                                                                                    |                                                                                                    | [ABOI                    |       |       |  |  |  |
| Send Receive Remote Request F                                                                                                    | 'arameters                                                                                                    |                          |       |       |  |  |  |
| Style Customized Commands Re                                                                                                    | sponses   Name Rules                                                                                                    |                          |       |       |  |  |  |
|                                                                                                    |                                                                                                    |                          |       | 1     |  |  |  |
| Get DNC File and Loop<br>Get DNC File Once<br>Get DNC File Once by Drip-Feed<br>Help<br>Help Topics<br>List DNC Files<br>List Templates<br>Machine Event<br>Operator Identification<br>Queue to Save<br>Replace<br>Save This DNC File<br>Send Selected DNC File<br>Start Next Item on the Queue | Name       Format       Image: Control of the second second secon |                          |       |       |  |  |  |
| Configure Customized Remote Requests                                                                                                    |                                                                                                    |                          |       |       |  |  |  |
| Copy <u>P</u> arameters from And                                                                                                    | other Machine                                                                                                    | <u>O</u> K               | Close | Apply |  |  |  |

Figure 37 - Editing the Machine Event Remote Command

Click on Configure Customized Remote Requests, highlight "Machine Event" and click Edit.

| 쾁 Mach                                                                           | <mark>ы</mark> м | achine Properties: 0203 Mori-Seiki SL25                                                                                                    | ×      |
|----------------------------------------------------------------------------------|------------------|----------------------------------------------------------------------------------------------------|--------|
| : Eile Edi                                                                       | Ge               | Edit Remote Request Customized Command Text                                                                                                    |        |
| 4 Norm                                                                           | Se               | ्र 🖬 Edit Remote Request Command                                                                                                    |        |
| L · .                                                                            | Se<br>A          | Modify Command: Machine Event       Original Label: EVT       Command Label       Set to Default                                                                                                    |        |
| с.<br>1.<br>1.<br>1.<br>1.<br>1.<br>1.<br>1.<br>1.<br>1.<br>1.<br>1.<br>1.<br>1. |                  | Get DNC File Once by Drip-Feed (GETDRIPFEED dnc_file_name, dnc_file_version, start_from_search_text)<br>search_text)     Get DNC File Once by Drip-Feed (GETDRIPFEED dnc_file_name, dnc_file_version, start_from_search_instance, start_from_search_text)     Search_text)     Help (HELP name)     Help Topics (HELPTOPICS)     List DNC Files (LIST resource_collection, filter, length, start)     List Templates (LIST resource_collection, filter, length, start)     List Templates (LIST removed)     Machine Event (EVT data item, identifier, value label, value data, extra data)     Operator Identification (OPER operator_name, remote_request_command)     Oucue to Save (QUEUETOSAVE new dnc_file_name) |        |
| · L                                                                              |                  | Replace     (REPLACE dnc_file_name, dnc_file_version)       Save This DNC File     (SAVE file_name)       Send Selected DNC File     (SENDSELECTED)                                                                                                    |        |
|                                                                                  |                  | Enable All Enable Disable All Reset Enabling Edit                                                                                                    | *<br>2 |
|                                                                                  | -                | Reset All OK Close Apply                                                                                                    |        |
| Page 4                                                                           |                  |                                                                                                    |        |
|                                                                                  | nrt              | 🖉 🕺 🗶 🧮 😫 Inbox 🔛 Machin 💶 SuiteF 😰 SuiteF 🛛 🥥 🕵 🔊 🕅 🏘 11:25                                                                                                    | АМ     |

Figure 38 - Editing the EVT Command

Now you can change "EVT" to something else. Click OK ...

| Edit Remote Request Customized Command Text                                        |   |  |  |  |  |  |  |
|------------------------------------------------------------------------------------|---|--|--|--|--|--|--|
| Commands Delimiters UST Parameters CNC E-Mail Parameters Machine Events            |   |  |  |  |  |  |  |
| Machine Event Argument Separator                                                   |   |  |  |  |  |  |  |
| ✓ Macros Require Representing 'Space' Characters With a Space Substitute Character |   |  |  |  |  |  |  |
| Machine Event <u>S</u> pace Substitute Character                                   |   |  |  |  |  |  |  |
| Macros Allow Only Alphabetic and Numeric Characters in Event Identifier Fields     |   |  |  |  |  |  |  |
| Machine Event Identifier Substitute Character                                      |   |  |  |  |  |  |  |
| Save Machine Event Data to SuiteFactory Database                                   |   |  |  |  |  |  |  |
| Target Path for Posting Machine Events                                             |   |  |  |  |  |  |  |
| Browse                                                                             |   |  |  |  |  |  |  |
|                                                                                    | 1 |  |  |  |  |  |  |
|                                                                                    |   |  |  |  |  |  |  |
|                                                                                    |   |  |  |  |  |  |  |
| Reset All OK Cancel Apply                                                          |   |  |  |  |  |  |  |